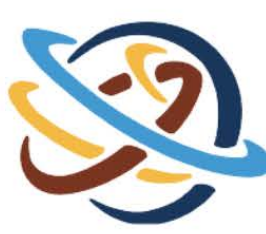

Office of Information Technology

SALT LAKE COMMUNITY COLLEGE

# **Banner Budget**

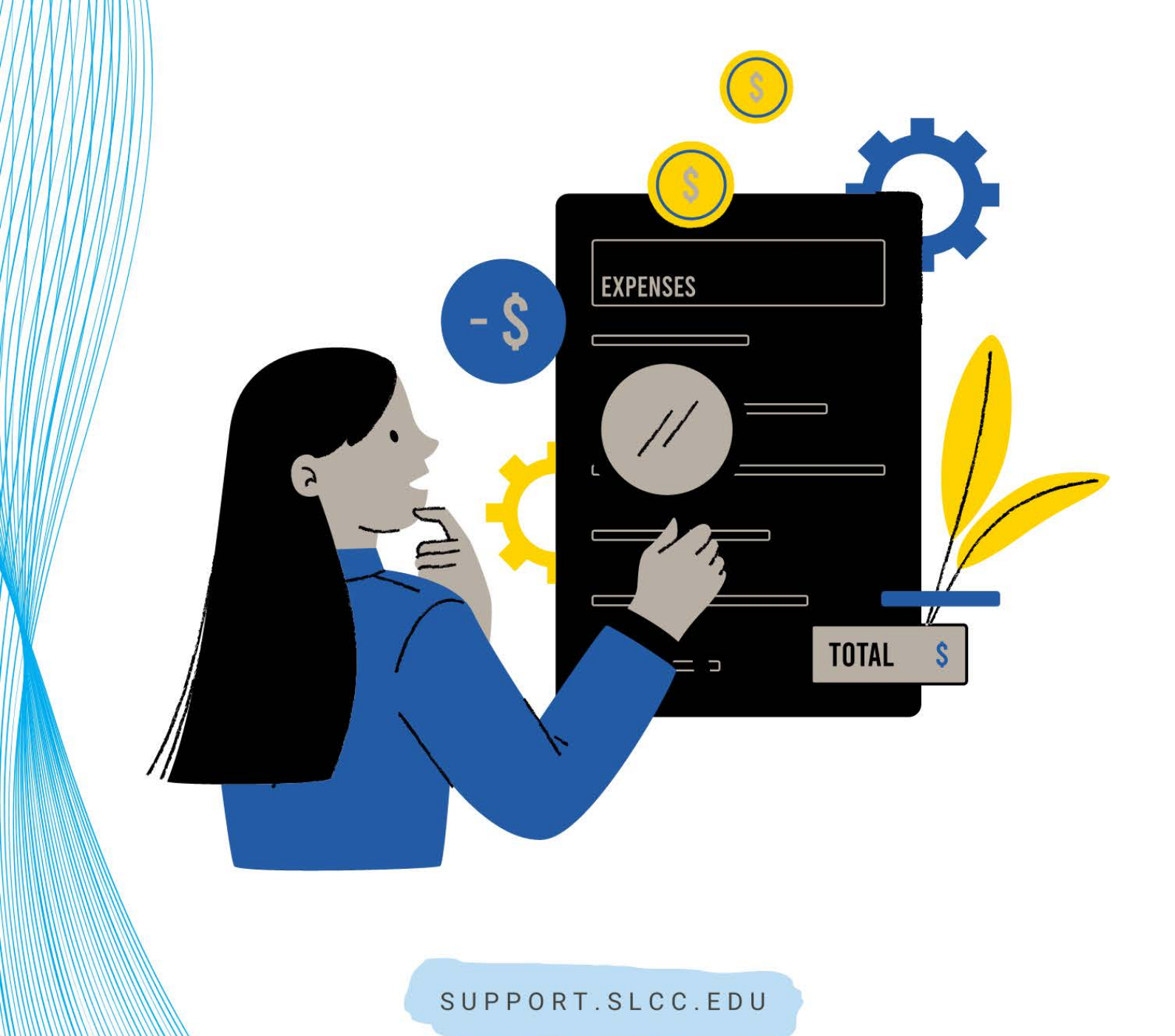

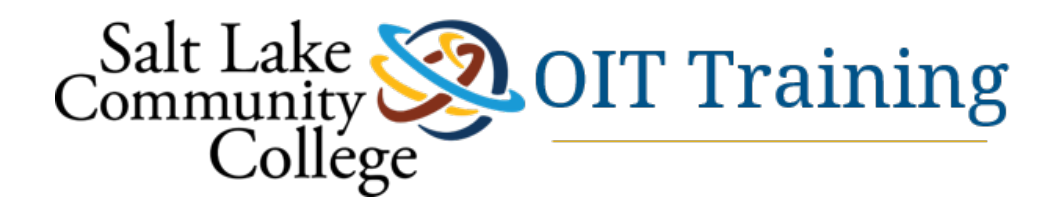

### LEARNING OBJECTIVES:

- WHAT IS FOAP?
- MANAGING BUDGETS USING BANNER FORMS
- GENERATING BUDGET REPORTS
- PRINTING BUDGET REPORTS
- CREATING MACROS

### INTRODUCTION:

#### ABOUT THIS DOCUMENT

Budget Management Tools in Banner is a reference manual used to:

- > Explain Managing a Budget Using Banner Forms:
  - FGIBSUM Organization Budget Summary
  - FGIBAVL Budget Availability Status
  - FGIBDST Organization Budget Status
  - FGITRND Detail Transaction Activity
- Generate Banner Reports:
  - FGRBDSC Budget Status (Current Period) Report
  - FGRODTA Organization Detail Activity Report
- Print Banner Reports

It also contains in the appendices:

- > Index Code Logic
- > Account Code Logic
- Account for Chart of Accounts
- Banner Forms Naming Matrix
- > Transaction Types and Document Number Definitions
- Creating MS Word Macro Instructions

**Hyperlinks:** This document contains underlined words or phrases that indicate a hyperlink. Press the **Control** key on the keyboard and at the same time click on the hyperlink. The document will open to the location referred by the link.

#### CONFIDENTIALITY OF DATA

Banner accesses data stored in the **Salt Lake Community College (SLCC)** administrative database. Some of that data is protected by privacy laws and should only be accessed within the parameters of job requirements. Upon logging in to Banner, an individual's username sets data access restrictions. However, confidentiality of data should always be paramount in the mind of Banner users. In addition, federal law dictates what student data can be released to outside entities. **FERPA** (Family Educational Rights and Privacy Act) is a federal law that establishes student information privacy: what can legally be released, and under what conditions. A prerequisite for access to Banner is to successfully complete FERPA training. You can register for this training by going to MySLCC and selecting the Employee Training channel. This training teaches Banner users what and when data may be released according to FERPA. For further information about FERPA contact the **SLCC** Registrar Office, 957-4799.

#### MANAGING BUDGETS USING BANNER FORMS

#### PRIMARY BANNER FORMS USED

There are primarily five Banner forms used to manage an organization's budget. The table below lists these forms along with their general description and a brief explanation of function or use.

| Form Name | General Description             | Function or Use                                                                                              |
|-----------|---------------------------------|----------------------------------------------------------------------------------------------------|
| FGIBSUM   | Organization Budget<br>Summary  | High level summary by four account types: revenue, labor, expenditure, and transfer.                         |
| FGIBAVL   | Budget Availability Status      | Summary of budget, activity, commitments, and<br>available balance categorized by budget<br>account.         |
| FGIBDST   | Organization Budget<br>Status   | Summary of budget, activity, commitments, and available balance categorized by account code.                 |
| FGITRND   | Detail Transaction Activity     | Detailed transaction activity by account code.<br>within entered parameters.                                 |
| FGITBAL   | General Ledger Trial<br>Balance | Trial balance by fund. Commonly used to verify<br>carry forward amounts when setting up new year<br>budgets. |

#### **BUDGET REPORTS**

The following tables describe the **Parameter Values** that should be entered for three budget reports:

- FGRBDSC Budget Status (Current Period) Report
- FGRODTA Organization Detail Activity Report

An example of each report follows the **Parameter Value** table.

#### FGRBDSC - BUDGET STATUS (CURRENT PERIOD) REPORT

**Description:** This page is a report version of the information from the FGIBDST banner screen. This report is sorted by account for the entered parameters. The report displays:

- adjusted budget
- current and year-to-date activity •
- budget commitments
- available balance for each account

| FGRBDSC PA          | -GREDISC PARAMETER TABLE      |                               |                                                                                                    |                   |  |
|---------------------|-------------------------------|-------------------------------|----------------------------------------------------------------------------------------------------|-------------------|--|
| Parameter<br>Number | Name                          | Required<br>Yes/No            | Description                                                                                                 | Value             |  |
| Printer             |                               | Yes                           | Entry for Printer                                                                                           | DATABASE          |  |
| 01                  | Fiscal Year                   | Yes                           | Fiscal Year for reporting                                                                                   | YY (07)           |  |
| 02                  | Chart of<br>Accounts<br>(COA) | Yes                           | <b>COA</b> for reporting.                                                                                   | С                 |  |
| 03                  | From Fund<br>Code             | Yes (General<br>Fund Indexes) | First <b>Fund Code</b> in a series.<br>Indicates first fund code to<br>include in the report.               | (as desired)      |  |
| 04                  | To Fund Code                  | Yes (General<br>Fund Indexes) | Last <b>Fund Code</b> in a series.<br>Indicates the last fund code to<br>include in the report.             | (as desired)      |  |
| 05                  | From<br>Organization          | Yes (Revenue<br>Indexes)      | First <b>Organization Code</b> in a series. Indicates the first organization code to include in the report. | (as desired)      |  |
| 06                  | To Organization               | Yes (Revenue<br>Indexes)      | Last <b>Organization Code</b> in a series. Indicates the last organization code to include in the report.   | (as desired)      |  |
| 07                  | From Account                  | No                            | First <b>Account Code</b> in a series.<br>Indicates first account code to<br>include in the report.         | Normally<br>Blank |  |
| 08                  | To Account                    | No                            | Last <b>Account Code</b> in a series.<br>Indicates last account code to<br>include in the report.           | Normally<br>Blank |  |

#### 

| 09 | As of Date<br>(dd-mon-yyyy)  | Yes | As of date for the report.                                            | Default =<br>System<br>date.                 |
|----|------------------------------|-----|-----------------------------------------------------------------------|----------------------------------------------|
| 10 | Include Accrual<br>Period    | Yes | Causes accrual periods to be included in the report. Always enter Y.  | Always put<br>Y (yes).                       |
| 11 | Print Report<br>Totals       | Yes | Causes totals to print on the report. Always enter Y for yes          | Always<br>enter Y<br>(default<br>value).     |
| 12 | Print Net Totals             | Yes | Causes net totals to print on the report.                             | Always<br>enter Y<br>(default<br>value).     |
| 13 | Commitment<br>Type Indicator | No  | Determines if<br>committed/uncommitted<br>budget records are printed. | Always<br>leave blank<br>(default<br>value). |

Hint: Entering AAAA after the first two letters of the Organization Code in the From Organization Code field and ZZZZ after the last two letters of the Organization Code in the To Organization Code field returns all Index Codes within an organization.

For Example: IIAAAA and IIZZZZ

#### SAMPLE OF FGRBDSC REPORT

| REPORT FGRBDSC<br>FISCAL YEAR: 07 |                                                                                                    | Salt Lake Com<br>Budget Status<br>AS OF 30 | munity College<br>(Current Period)<br>-JUN-2007 |                          | RUN                    | DATE: 08/28/2007<br>TIME: 09:03 AM<br>PAGE: 1 |            |
|-----------------------------------|----------------------------------------------------------------------------------------------------|--------------------------------------------|-------------------------------------------------|--------------------------|------------------------|-----------------------------------------------|------------|
| COAS:<br>FUND:<br>PRED OF<br>ORG: | C Salt Lake Community Co<br>20103 WFS Perkins Tech Prep<br>QG: BZWFSC Wasatch Front South Co<br>BBWFSC Wasatch Front South Co | bllege<br>07<br>Dnsortium<br>Dnsortium     |                                                 |                          |                        |                                               |            |
| ACCOUNT                           | ACCOUNT TITLE                                                                                                    | ADJUSTED<br>BUDGET                         | CURRENT PERIOD<br>ACTIVITY                      | YEAR TO DATE<br>ACTIVITY | BUDGET<br>RESERVATIONS | AVAILABLE<br>BALANCE                          | CMT<br>TYP |
| 50000                             | Revenue Budget                                                                                                    | 398,955.00                                 | .00                                             | .00                      | .00                    | 398,955.00                                    | υ          |
| TOTAL                             | Revenue Budget                                                                                                    | 398,955.00                                 | .00                                             | .00                      | .00                    | 398,955.00                                    |            |
| 52001                             | Federal Grants-Current Year                                                                                                   | .00                                        | 238,863.96                                      | 272,675.96               | .00                    | -272,675.96                                   | U          |
| TOTAL                             | Grants and Contracts                                                                                                    | .00                                        | 238.863.96                                      | 272.675.96               | .00                    | -272.675.96                                   |            |
| 70000                             | Current Expense Budget                                                                                                    | 269 955 00                                 |                                                 |                          |                        | 260 055 00                                    |            |
| 70000                             | Darbing Face                                                                                                    | 360, 588.00                                | .00                                             | 20.00                    |                        | -20.00                                        |            |
| 10250                             | Parking fees                                                                                                    |                                            | .00                                             | 28.00                    | .00                    | -28.00                                        | 2          |
| 70445                             | Expenses Not Classified                                                                                                    | .00                                        | .00                                             | 207,451.00               | .00                    | -207,451.00                                   |            |
| 70455                             | Luncheon & Kerreshments                                                                                                    | .00                                        | 12.93                                           | 310.54                   | .00                    | -310.54                                       | 2          |
| 70485                             | Rord Aud/Video Tapes/CD's                                                                                                    | .00                                        | .00                                             | 6,000.00                 | .00                    | -6,000.00                                     |            |
| 70810                             | Kental of Facilities                                                                                                    | .00                                        | .00                                             | 630.00                   | .00                    | -630.00                                       |            |
| 72080                             | Serv Ctr-Food Service                                                                                                    | .00                                        | .00                                             | 3,047.35                 | .00                    | -3,047.35                                     | U          |
| 72530                             | Services-Individual-1099                                                                                                    | .00                                        | 5,890.00                                        | 28,430.00                | .00                    | -28,430.00                                    | U          |
| 73070                             | Supplies-Office                                                                                                    | - 00                                       | .00                                             | 133.22                   | .00                    | -133.22                                       | U          |
| 73510                             | Conference Registration/Fees                                                                                                  | .00                                        | .00                                             | 7,448.42                 | .00                    | -7,448.42                                     | U          |
| TOTAL                             | Current Expenses                                                                                                    | 368,955.00                                 | 5,902.93                                        | 253,478.53               | .00                    | 115,476.47                                    |            |
| 90100                             | Out-State Trav Budget                                                                                                    | 30,000.00                                  | .00                                             | .00                      | .00                    | 30,000.00                                     | υ          |
| 90110                             | Staff Out-State Dev                                                                                                    | .00                                        | 1,484.40                                        | 16,971.21                | 6,000.00               | -22,971.21                                    | U          |
| 90130                             | Staff Out-State Other                                                                                                    | .00                                        | .00                                             | 2,226.22                 | .00                    | -2,226.22                                     | U          |
| TOTAL                             | Travel                                                                                                    | 30,000.00                                  | 1,484. <mark>4</mark> 0                         | 19,197. <mark>4</mark> 3 | 6,000.00               | 4,802.57                                      |            |
| TOTAL (                           | DRGANIZATION                                                                                                    |                                            |                                                 |                          |                        |                                               |            |
| BBWFSC                            | Wasatch Front South Consortium                                                                                                |                                            |                                                 |                          |                        |                                               |            |
| TOTAL                             | Revenues                                                                                                    | 398,955,00                                 | 238,863,96                                      | 272.675.96               | .00                    | 126.279.04                                    |            |
| TOTAL                             | Operating Expenses                                                                                                    | 398,955.00                                 | 7,387.33                                        | 272,675.96               | 6,000.00               | 120,279.04                                    |            |
| NET                               |                                                                                                    | .00                                        | 231,476.63                                      | .00                      | -6,000.00              | 6,000.00                                      |            |
| TOTAL P                           | TUND                                                                                                    |                                            |                                                 |                          |                        |                                               |            |
| 20103                             | Wro Ferkins leon Frep U/                                                                                                    |                                            |                                                 |                          |                        |                                               |            |
| TOTAL                             | Revenues                                                                                                    | 398,955.00                                 | 238,863,96                                      | 272,675,96               | .00                    | 126,279.04                                    |            |
| TOTAL                             | Operating Expenses                                                                                                    | 398,955.00                                 | 7,387.33                                        | 272,675.96               | 6,000.00               | 120,279.04                                    |            |
|                                   |                                                                                                    |                                            |                                                 |                          |                        | 100                                           |            |
| NET                               |                                                                                                    | .00                                        | 231,476.63                                      | .00                      | -6,000.00              | 6,000.00                                      |            |

#### FGRODTA – ORGANIZATION DETAIL ACTIVITY REPORT

**Description:** This page is a report version of the information from the FGITRND banner screen. This report displays transactions sorted by date within account codes.

• budget and encumbrance detail activity (operating ledgers record budget and encumbrance activity) within a specified period

Specifying a **From Date** and **To Date** that are the beginning and ending month dates, causes **beginning** and **ending balances** to display on this report.

If these dates are not a month begin or end date, activity displays within the date ranges without beginning and ending balances.

| Parameter<br>Number | Name                       | Required<br>Yes/No | Description                                                                                                    | Value          |
|---------------------|----------------------------|--------------------|----------------------------------------------------------------------------------------------------|----------------|
| Printer             |                            | Yes                | Entry for Printer                                                                                                    | DATABASE       |
| 01                  | Fiscal Year                | Yes                | Fiscal Year for reporting                                                                                                    | YY (07)        |
| 02                  | Chart of Accounts<br>(COA) | Yes                | <b>COA</b> for reporting.                                                                                                    | С              |
| 03                  | 03 From Organization       |                    | rom Organization No First <b>Organization Code</b> in a series. Indicates the first organization code to include in the report |                |
| 04 To Organization  |                            | No                 | Last <b>Organization Code</b> in a series. Indicates the last organization code to include in the report.                      | (as desired)   |
| 05                  | From Fund Code             | No                 | First <b>Fund Code</b> in a series.<br>Indicates first fund code to<br>include in the report.                                  | (as desired)   |
| 06 To Fund Code     |                            | No                 | Last <b>Fund Code</b> in a series.<br>Indicates the last fund code to<br>include in the report.                                | (as desired)   |
| 07                  | From Account               | No                 | First <b>Account Code</b> in a series.<br>Indicates first account code to<br>include in the report.                            | Normally Blank |
| 08 To Account       |                            | No                 | Last <b>Account Code</b> in a series.<br>Indicates last account code to<br>include in the report.                              | Normally Blank |

#### FGRODTA PARAMETER TABLE

| 09 | From Date                              | Yes | The <b>beginning date</b> of transactions to be reported.                                | Usually enter<br>first day of<br>month.      |
|----|----------------------------------------|-----|------------------------------------------------------------------------------------------|----------------------------------------------|
| 10 | To Date                                | Yes | The <b>ending date</b> of transactions to be reported.                                   | Enter <b>last day</b><br>of month.           |
| 11 | Include Accrual<br>Period              | Yes | Causes <b>accrual period</b> to be included in the report.                               | Always enter Y<br>(default=N).               |
| 12 | Print Organization<br>Totals           | Yes | Causes <b>totals to print</b> on the report.                                             | Always enter <b>Y</b><br>(default<br>value). |
| 13 | Commitment,<br>Uncommitted, or<br>Both | Yes | Enter <b>U for Uncommitted</b> , <b>C for</b><br><b>Committed</b> , or <b>B for Both</b> | Always use <b>U</b><br>(default<br>value)    |

Hint: Entering AAAA after the first two letters of the Organization Code in the From Organization Code field and ZZZZ after the last two letters of the Organization Code in the To Organization Code field returns all Index Codes within an organization.

For Example: IIAAAA and IIZZZZ

#### SAMPLE OF FGRODTA REPORT

| COAS: C         Sait Lake Community College<br>Masses Forces Forces Forces Forces Forces Constraint           COAS: C         CAAM         DOCUMENT Forces Forces Forces         ACCOUNT/<br>FUND         BUDDET<br>ACTIVITY         FARMSACTION<br>ACTIVITY         ENCOMPSEANCE<br>ACTIVITY         ENCOMPSEANCE<br>ACTIVITY         ENCOMPSE | 28-AUG-2007 09:08:24<br>FISCAL YEAR 07 |                  | Salt Lake Commu<br>Organization De<br>From 01-JUL-2006 | nity College<br>tail Activity<br>To 30-JUN-2007 |                  | PAG                | E 1<br>ODTA             |                         |            |
|----------------------------------------------------------------------------------------------------|----------------------------------------|------------------|--------------------------------------------------------|-------------------------------------------------|------------------|--------------------|-------------------------|-------------------------|------------|
| TAME         TAME         DOCUMENT         DECRIPTION         ACCOUNT/<br>FOND         BUDGET         TAMEACTION         BUDGET         TAMEACTION         BUDGET         TAMEACTION         BUDGET         TAMEACTION         BUDGET         TATE         CHI           DATE         TYPE         NUMBER AREF         BECRIPTION         DOING         0.00         .00         .00         .00         .00         .00         .00         .00         .00         .00         .00         .00         .00         .00         .00         .00         .00         .00         .00         .00         .00         .00         .00         .00         .00         .00         .00         .00         .00         .00         .00         .00         .00         .00         .00         .00         .00         .00         .00         .00         .00         .00         .00         .00         .00         .00         .00         .00         .00         .00         .00         .00         .00         .00         .00         .00         .00         .00         .00         .00         .00         .00         .00         .00         .00         .00         .00         .00         .00         .00         .00 </td <td>COAS: C<br/>ORG: BBWFSC</td> <td>Salt I<br/>Wasato</td> <td>ake Com<br/>h Front</td> <td>aunity College<br/>South Consortium</td> <td></td> <td></td> <td></td> <td></td> <td></td>                                                                                                    | COAS: C<br>ORG: BBWFSC                 | Salt I<br>Wasato | ake Com<br>h Front                                     | aunity College<br>South Consortium              |                  |                    |                         |                         |            |
| DESCRIMING BALANCE: Revenue Budget         50000<br>5000         00<br>396,955.00<br>396,955.00         00<br>.00         00<br>.00         00<br>.00           BESCIMING BALANCE: Revenue Budget         50000         396,955.00         .00         .00         .00           BESCIMING BALANCE: Revenue Budget         50000         396,955.00         .00         .00         .00           BESCIMING BALANCE: Federal Grants-Current Year         52001         .00         .00         .00         .00           04/33/2007 MIS FOOZ391 723751 ST OF UT CLAIM/Seimb         52001         .00         .00         .00         .00         .00           BESCIMING BALANCE: Current Expense Budget         70000         .00         .00         .00         .00         .00         .00           BESCIMING BALANCE: Current Expense Budget         70000         .00         .00         .00         .00         .00         .00         .00         .00         .00         .00         .00         .00         .00         .00         .00         .00         .00         .00         .00         .00         .00         .00         .00         .00         .00         .00         .00         .00         .00         .00         .00         .00         .00         .00         .00                                                                                                    | TRANS TRAN<br>DATE TYPE                | DOCUMENT E       | OCUMENT<br>REF #                                       | DESCRIPTION                                     | ACCOUNT/<br>FUND | BUDGET<br>ACTIVITY | TRANSACTION<br>ACTIVITY | ENCUMBRANCE<br>ACTIVITY | CMT<br>TYP |
| BEGINNING BALANCE:         Revenue Budget         50000         .00         .00         .00         .00           07/24/2006 E001 JODIS60 B69         INITIAL BUDGET         50000         338,955.00         .00         .00           BEGINNING BALANCE:         Federal Grants-Current Year         52001         .388,955.00         .00         .00           03/23/2007 MIS         FOGZISI 723751 ST OF UT CLAIM/Seith         52001         .388,955.00         .00         .00           04/23/2007 MIS         Federal Grants-Current Year         52001         .00         .00         .00         .00           04/30/2007 MIS         Federal Grants-Current Year         52001         .00         .00         .00         .00           BEGINNING BALANCE:         Current Expense Budget         70000         .00         .00         .00         .00           07/26/2006 ED01 JODIS05 B65         INITIAL BUDGET         70000         378,955.00         .00         .00         .00         .00         .00         .00         .00         .00         .00         .00         .00         .00         .00         .00         .00         .00         .00         .00         .00         .00         .00         .00         .00         .00         .00                                                                                                             |                                        |                  |                                                        | WFS Perkins Tech Prep 07                        | 20103            |                    |                         |                         |            |
| 07/22/2005 BODI JODISSO BES         INITIAL BUDGET         50000         398,955.00         .00           ENDING BALANCE:         Revenue Budget         50000         396,955.00         .00         .00           BEGINNING BALANCE:         Federal Grants-Current Year         52001         .00         .00         .00           06/33/2007 7216         JET401         ACCNUE FED A/R AT FYE-07         52001         238,863.86         U           BUDING BALANCE:         Federal Grants-Current Year         52001         .00         .00         .00           06/33/2007 7216         JET401         ACCNUE FED A/R AT FYE-07         52001         .00         .00         .00           BEGINNING BALANCE:         Current Expense Budget         70000         .00         .00         .00         .00           04/03/2007 BOD3 JODISOB SOTTOT35 Permits For Justin Lewis         70250         .00         .00         .00         .00           BEGINNING BALANCE:         Parking Fees         70250         .00         .00         .00         .00         .00           04/03/2007 DINIT IDIGOS TOTOTS Permits for Justin Lewis         70250         .00         .00         .00         .00         .00           04/12/2007 INIT IDIGOS TOTORS Fermits for Justin Lewis         70250 <td>BEGINNING BALAN</td> <td>CE: Revenu</td> <td>ie Budget</td> <td></td> <td>50000</td> <td>.00</td> <td>.00</td> <td>.00</td> <td></td>                                                                                                    | BEGINNING BALAN                        | CE: Revenu       | ie Budget                                              |                                                 | 50000            | .00                | .00                     | .00                     |            |
| ENDING BALANCE:         Revenue Budget         50000         398,555.00         .00         .00           BEGINNING BALANCE:         Federal Grants-Current Year         52001         .00         .00         .00           BEGINNING BALANCE:         Federal Grants-Current Year         52001         .00         .00         .00           BEGINNING BALANCE:         Federal Grants-Current Year         52001         .00         .00         .00           BEGINNING BALANCE:         Current Expanse Budget         70000         .00         .00         .00         .00           BEGINNING BALANCE:         Current Expanse Budget         70000         .78,955.00         .00         .00         .00           BEGINNING BALANCE:         Current Expanse Budget         70000         .76,955.00         .00         .00         .00           BEGINNING BALANCE:         Current Expanse Budget         70000         .36,955.00         .00         .00         .00         .00           BEGINNING BALANCE:         Parking Fees         70260         .00         .00         .00         .00         .00         .00         .00         .00         .00         .00         .00         .00         .00         .00         .00         .00         .00                                                                                                    | 07/26/2006 BD01                        | J0011560 E       | 869                                                    | INITIAL BUDGET                                  | 50000            | 398,955.00         |                         |                         | U          |
| BEGINNING BALANCE:         Federal Grants-Current Year         52001         .00         .00         .00           03/33/2007 MIS         FOGL2814 723751         ST OF UT Claim/Reimb         52001         .00         33,812.00         U           04/33/2007 MIS         FOGL2814 723751         ST OF UT Claim/Reimb         52001         .00         172,675.96         .00           ENDING BALANCE:         Federal Grants-Current Year         52001         .00         .00         .00         .00           07/42/2006 BD01         JODIL560 B69         INTITAL SUDGET         70000         375,955.00         .00         .00           07/42/2006 BD01         JODIL500 B69         INTITAL SUDGET         70000         375,955.00         .00         .00           ENDING BALANCE:         Current Expense Budget         70000         .00         .00         .00         .00           ENDING BALANCE:         Parking Fees         70250         .00         .00         .00         .00           BEGINNING BALANCE:         Parking Fees         70250         .00         .00         .00         .00           BEGINNING BALANCE:         Parking Fees         70250         .00         .00         .00         .00         .00 <td< td=""><td>ENDING BALANCE:</td><td>Revenu</td><td>ie Budget</td><td></td><td>50000</td><td>398,955.00</td><td>.00</td><td>.00</td><td>i.</td></td<>                                                                                                    | ENDING BALANCE:                        | Revenu           | ie Budget                                              |                                                 | 50000            | 398,955.00         | .00                     | .00                     | i.         |
| 03/23/2007 MIS         F0022014 723751         ST OF UT Claim/Reimb         52001         33,812.00         U           04/03/2007 MIS         Federal Grants-Current Year         52001         .00         272,675.96         .00           BEDINNING BALANCE:         Federal Grants-Current Year         52001         .00         272,675.96         .00           07/26/2006 BD01         JOUIS60 B65         INITIAL BUDGET         70000         -00         .00         .00         .00           04/05/2007 BD03         JOUIS03 4 BIISS         TENDOBARY TRANSFER         70000         -10,000.00         U         U           ENDING BALANCE:         Current Expense Budget         70250         .00         .00         .00         .00           BEGINNING BALANCE:         Parking Fees         70250         .00         .00         .00         .00           BEGINNING BALANCE:         Parking Fees         70250         .00         .00         .00         .00           BEGINNING BALANCE:         Parking Fees         70250         .00         .00         .00         .00           BEGINNING BALANCE:         Parking Fees         70250         .00         .00         .00         .00           04/22/2007 INNI IDIES         Salt Lake City                                                                                                    | BEGINNING BALAN                        | CE: Federa       | l Grants                                               | s-Current Year                                  | 52001            | .00                | .00                     | .00                     |            |
| 06/30/2007 JE16 JE7401         ACCRUZ FED A/R AT FYE-07         52001         228,863.96         U           ENDING BALANCE:         Federal Grants-Current Year         52001         .00         272,675.96         .00           BEGINNING BALANCE:         Current Expense Budget         70000         .00         .00         .00         .00         .00         .00         .00         .00         .00         .00         .00         .00         .00         .00         .00         .00         .00         .00         .00         .00         .00         .00         .00         .00         .00         .00         .00         .00         .00         .00         .00         .00         .00         .00         .00         .00         .00         .00         .00         .00         .00         .00         .00         .00         .00         .00         .00         .00         .00         .00         .00         .00         .00         .00         .00         .00         .00         .00         .00         .00         .00         .00         .00         .00         .00         .00         .00         .00         .00         .00         .00         .00         .00         .00         .00                                                                                                    | 03/23/2007 MIS                         | F0022914 7       | 23751                                                  | ST OF UT Claim/Reimb                            | 52001            |                    | 33,812.00               |                         | U          |
| ENDING BALANCE:         Federal Grants-Current Year         52001         .00         272,675.96         .00           BECINNING BALANCE:         Current Expense Budget         70000         .00         .00         .00         .00           04/03/2006 BD01 J001364 B185 TEMPORARY TRANSFER         70000         378,985.00         .00         .00           ENDING BALANCE:         Current Expense Budget         70000         368,985.00         .00         .00           BECINNING BALANCE:         Current Expense Budget         70250         .00         .00         .00           10/13/2006 IDB         J0012025 07F0735 Permit for Justin Lewis         70250         .00         .00         .00           ENDING BALANCE:         Parking Fees         70250         .00         .00         .00           04/21/2007 INNI I0165936         Sait Lake City School District         70445         .00         .00           04/21/2007 INNI I0162434         Murray School District         70445         .04,986.00         U           05/22/2007 INNI I0162434         Murray School District         70445         .118,713.00         U           05/22/2007 INNI I0162434         Murray School District         70445         .18,713.00         U           05/22/2007 INNI I0162434                                                                                                    | 06/30/2007 JE16                        | JE7401           |                                                        | ACCRUE FED A/R AT FYE-07                        | 52001            |                    | 238,863.96              |                         | υ          |
| BEGINNING BALANCE:         Current Expense Budget         70000         .00         .00         .00           07/22/2006 ED01 J0011560 B69         INITIAL BUDGET         70000         378,555.00         U         U           EMDING BALANCE:         Current Expense Budget         70000         368,355.00         .00         .00           EMDING BALANCE:         Current Expense Budget         70250         .00         .00         .00           10/13/2006 IDB         J0012025 07F0735         Permit for Justin Lewis         70250         .00         .00         .00           ENDING BALANCE:         Parking Fees         70250         .00         .00         .00         .00           EMDING BALANCE:         Parking Fees         70250         .00         .00         .00         .00           EMDING BALANCE:         Expenses Not Classified         70445         .00         .00         .00           04/22/2007 INNI I0162434         Murray School District         70445         19,678.00         U         U           05/22/2007 INNI I0162434         Murray School District         70445         118,713.00         U         U           05/22/2007 INNI I0162435         Jordan School District         70445         .00         .00 <t< td=""><td>ENDING BALANCE:</td><td>Federa</td><td>l Grants</td><td>s-Current Year</td><td>52001</td><td>.00</td><td>272,675.96</td><td>.00</td><td>l.</td></t<>                                                                                                    | ENDING BALANCE:                        | Federa           | l Grants                                               | s-Current Year                                  | 52001            | .00                | 272,675.96              | .00                     | l.         |
| O7/24/2006 BD01 J0011600 BE6         INTILL BUDGET         70000         378,955.00         U           04/04/2007 BD03 J001304 Bills TEMPGAAN TRANSFER         70000         -10,000.00         U           ENDING BALANCE:         Current Expense Budget         70000         368,955.00         .00         .00           BEGINNING BALANCE:         Parking Fees         70250         .00         .00         .00           BEGINNING BALANCE:         Parking Fees         70250         .00         .00         .00           BEGINNING BALANCE:         Parking Fees         70250         .00         .00         .00           BEGINNING BALANCE:         Parking Fees         70250         .00         .00         .00           BEGINNING BALANCE:         Expenses Not Classified         70445         .00         .00         .00           04/22/2007 INNI IO162434         Murray School District         70445         19,678.00         U         U           05/22/2007 INNI IO162435         Jordan School District         70445         118,713.00         U         U           05/22/2007 INNI IO162435         Jordan School District         70445         .118,713.00         U         U           05/22/2007 INNI IO162435         Jordan School District                                                                                                    | BEGINNING BALAN                        | CE: Curren       | nt Expens                                              | se Budget                                       | 70000            | .00                | .00                     | .00                     | )          |
| 04/03/2007 BD03 J0013034 B1185         TEMPORARY TRANSFER         70000         -10,000.00         U           ENDING BALANCE:         Current Expense Budget         70000         368,555.00         .00         .00           BEGINNING BALANCE:         Parking Fees         70250         .00         .00         .00           BEGINNING BALANCE:         Parking Fees         70250         .00         .00         .00           BEGINNING BALANCE:         Farking Fees         70250         .00         .00         .00           BEGINNING BALANCE:         Farking Fees         70250         .00         .00         .00           BEGINNING BALANCE:         Expenses Not Classified         70445         .00         .00         .00           04/20/2007 INNI IO153936         Sait Lake City School District         70445         14,64.00         U         U           05/22/2007 INNI IO162436         Tocele School District         70445         118,713.00         U         U           05/22/2007 INNI IO162435         Jordan School District         70445         .118,713.00         U         U           05/22/2007 ICNI IO162435         Jordan School District         70445         .00         .00         .00           1/30/2006 VISA F0022064 111006                                                                                                    | 07/26/2006 BD01                        | J0011560 B       | 369                                                    | INITIAL BUDGET                                  | 70000            | 378,955.00         |                         |                         | U          |
| ENDING BALANCE:         Current Expense Budget         70000         368,955.00         .00         .00           BEGINNING BALANCE:         Parking Fees         70250         .00         .00         .00           10/13/2006 IDB         J0012025 07F0735         Permit for Justin Lewis         70250         .00         28.00         .00           ENDING BALANCE:         Parking Fees         70250         .00         .00         .00           BEGINNING BALANCE:         Expenses Not Classified         70445         .00         .00         .00           04/20/2007 INNI IO158936         Sait Lake City School District         70445         44,164.00         U           05/22/2007 INNI IO162036         Toosle School District         70445         24,896.00         U           05/22/2007 INNI IO162435         Jordan School District         70445         118,713.00         U           05/22/2007 INNI IO162435         Jordan School District         70445         118,713.00         U           05/22/2007 INNI IO162435         Jordan School District         70445         -12,896.00         U           05/22/2007 INNI IO162435         Jordan School District         70445         -12,71.00         U           05/22/2007 INNI IO162434         Murray School District                                                                                                    | 04/03/2007 BD03                        | J0013034 E       | 81185                                                  | TEMPORARY TRANSFER                              | 70000            | -10,000.00         |                         |                         | U          |
| BEGINNING BALANCE:         Parking Fees         70250         .00         .00         .00           10/13/2006 IDB         J0012025 07F0735         Permit for Justin Lewis         70250         .00         28.00         U           ENDING BALANCE:         Parking Fees         70250         .00         .00         28.00         .00           BEGINNING BALANCE:         Farking Fees         70250         .00         .00         .00         .00           BEGINNING BALANCE:         Expenses Not Classified         70445         .00         .00         .00         .00           04/20/2007 INNI IOL6036         Tocele School District         70445         44,164.00         U         U           05/22/2007 INNI IOL62434         Murray School District         70445         24,896.00         U         U           05/22/2007 INNI IOL62435         Jordan School District         70445         .118,713.00         U         U           05/22/2007 ICNI IOL62435         Jordan School District         70445         .00         .00         .00           05/22/2007 ICNI IOL62435         Jordan School District         70445         .00         .00         .00           10/30/2006 VISA F0022064 110206         EINSTEIN BKOS 0732         70455         .00<                                                                                                    | ENDING BALANCE:                        | Curren           | nt Expens                                              | se Budget                                       | 70000            | 368,955.00         | .00                     | .00                     | ŀ          |
| 10/13/2006 IDB         JO012025 07F0735         Permit for Justin Lewis         70250         28.00         0           ENDING BALANCE:         Parking Fees         70250         .00         28.00         .00           BEGINNING BALANCE:         Parking Fees         70250         .00         28.00         .00           BEGINNING BALANCE:         Expenses Not Classified         70445         .00         .00         .00           04/20/2007 INNI IO16036         Tocele School District         70445         15,678.00         U           05/22/2007 INNI IO162434         Murray School District         70445         24,896.00         U           05/22/2007 INNI IO162435         Jordan School District         70445         118,713.00         U           05/22/2007 ICNI IO162435         Jordan School District         70445         -118,713.00         U           05/22/2007 ICNI IO162435         Jordan School District         70445         -24,896.00         U           05/22/2007 ICNI IO162435         Jordan School District         70445         .00         207,451.00         U           05/22/2007 ICNI IO162434         Murray School District         70445         .00         207,451.00         .00           ENDING BALANCE:         Luncheon & Refreshments                                                                                                    | BEGINNING BALAN                        | CE: Parkin       | ng Fees                                                |                                                 | 70250            | .00                | .00                     | . 00                    |            |
| ENDING BALANCE:         Parking Fees         70250         .00         28.00         .00           BEGINNING BALANCE:         Expenses Not Classified         70445         .00         .00         .00           04/20/2007 INNI I0159956         Salt Lake City School District         70445         44,144.00         U           04/21/2007 INNI I0162434         Murray School District         70445         19,678.00         U           05/22/2007 INNI I0162434         Murray School District         70445         24,896.00         U           05/22/2007 INNI I0162435         Jordan School District         70445         118,713.00         U           05/22/2007 INNI I0162435         Jordan School District         70445         -118,713.00         U           05/22/2007 ICNI I0162435         Jordan School District         70445         -118,713.00         U           05/22/2007 ICNI I0162435         Jordan School District         70445         -24,896.00         U           05/22/2007 ICNI I0162434         Murray School District         70445         -00         207,451.00         U           05/22/2007 ICNI I0162434         Murray School District         70445         .00         207,451.00         U           11/30/2006 VISA F0022084 1110206         EINSTEIN BROS #0732                                                                                                    | 10/13/2006 IDB                         | J0012025 C       | 7F0735                                                 | Permit for Justin Lewis                         | 70250            |                    | 28.00                   |                         | U          |
| BEGINNING BALANCE:         Expenses Not Classified         70445         .00         .00         .00           04/20/2007 INNI         I0159366         Salt Lake City School Distri 7 0445         19,678.00         U           05/22/2007 INNI         I0162434         Murray School District 70445         19,678.00         U           05/22/2007 INNI         I0162434         Murray School District 70445         24,836.00         U           05/22/2007 INNI         I0162435         Jordan School District 70445         118,713.00         U           05/22/2007 INNI         I0162435         Jordan School District 70445         118,713.00         U           05/22/2007 ICNI         I0162435         Jordan School District 70445         -118,713.00         U           05/22/2007 ICNI         I0162435         Jordan School District 70445         -24,856.00         U           05/22/2007 ICNI         I0162434         Murray School District 70445         -00         .00           05/22/2007 ICNI         I0162434         Murray School District 70445         .00         .00           BEGINNING BALANCE:         Luncheon & Refreshments         70455         .00         .00         .00           11/30/2006 VISA F0022064         11206         EINSTEIN BROS f0732         70455                                                                                                    | ENDING BALANCE:                        | Parkin           | ig <mark>Fe</mark> es                                  |                                                 | 70250            | .00                | 28.00                   | .00                     | I.         |
| 04/20/2007 INNI I0159936         Salt Lake City School Distri 70445         44,164.00         U           04/21/2007 INNI I016036         Tocele School District 70445         19,678.00         U           05/22/2007 INNI I0162434         Murray School District 70445         24,896.00         U           05/22/2007 INNI I0162435         Jordan School District 70445         24,896.00         U           05/22/2007 INNI I0162435         Jordan School District 70445         118,713.00         U           05/22/2007 ICNI I0162435         Jordan School District 70445         -118,713.00         U           05/22/2007 ICNI I0162435         Jordan School District 70445         -118,713.00         U           05/22/2007 ICNI I0162434         Murray School District 70445         -24,886.00         U           05/22/2007 ICNI I0162434         Murray School District 70445         .00         207,451.00         U           ENDING BALANCE:         Luncheon & Refreshments         70455         .00         .00         .00           11/30/2006 VISA F0022084 110206         EINSTEIN BROS #0732         70455         12.90         U         U           11/30/2006 VISA F0022084 110206         EINSTEIN BROS #0732         70455         12.90         U         U           11/30/2006 VISA F0022084 110206         EINSTEI                                                                                                    | BEGINNING BALAN                        | CE: Expens       | ses Not C                                              | Classified                                      | 70445            | .00                | .00                     | . 00                    | )          |
| 04/21/2007 INNI I016036       Tocele School District       70445       19,678.00       U         05/22/2007 INNI I0162434       Murray School District       70445       24,896.00       U         05/22/2007 INNI I0162435       Jordan School District       70445       24,896.00       U         05/22/2007 INNI I0162435       Jordan School District       70445       118,713.00       U         05/22/2007 ICNI I0162435       Jordan School District       70445       118,713.00       U         05/22/2007 ICNI I0162435       Jordan School District       70445       -118,713.00       U         05/22/2007 ICNI I0162434       Murray School District       70445       -24,896.00       U         05/22/2007 ICNI I0162434       Murray School District       70445       -24,896.00       U         ENDING BALANCE:       Expenses Not Classified       70445       .00       207,451.00       .00         ENDING BALANCE:       Luncheon & Refreshments       70455       .00       .00       .00       .00         11/30/2006 VISA F0022084 110206       EINSTEIN BROS #0732       70455       12.90       U       11/30/2006 VISA F0022084 110206       EINSTEIN BROS #0732       70455       12.90       U       0/3/31/2007 VISA F0022059 011007       EINSTEIN BROS #0732       70455                                                                                                    | 04/20/2007 INNI                        | I0159936         |                                                        | Salt Lake City School Distri                    | 70445            |                    | 44,164.00               |                         | U          |
| 05/22/2007 INNI I0162434       Murray School District       70445       24,896.00       U         05/22/2007 INNI I0162434       Murray School District       70445       24,896.00       U         05/22/2007 INNI I0162435       Jordan School District       70445       118,713.00       U         05/22/2007 INNI I0162435       Jordan School District       70445       118,713.00       U         05/22/2007 ICNI I0162435       Jordan School District       70445       -118,713.00       U         05/22/2007 ICNI I0162434       Muray School District       70445       -118,713.00       U         05/22/2007 ICNI I0162434       Muray School District       70445       .00       207,451.00       U         05/22/2007 USNI F0022084 110206       EINSTEIN BROS #0732       70455       .00       .00       .00         11/30/2006 VISA F0022084 111706       CARABBA'S #6030       70455       12.90       U       U         12/31/2007 VISA F0022084 111706       CARABBA'S #6030       70455       12.90       U       U         12/31/2007 VISA F0022084 111706       CARABBA'S #6032       70455       12.90       U       U         12/31/2007 VISA F00220807 DISTEIN BROS #0732       70455       12.90       U       U         03/31/2007 VISA F0                                                                                                    | 04/21/2007 INNI                        | 10160036         |                                                        | Tocele School District                          | 70445            |                    | 19,678.00               |                         | U          |
| 05/22/2007 INNI I0162434         Murray School District         70445         24,896.00         U           05/22/2007 INNI I0162435         Jordan School District         70445         118,713.00         U           05/22/2007 INNI I0162435         Jordan School District         70445         118,713.00         U           05/22/2007 INNI I0162435         Jordan School District         70445         -118,713.00         U           05/22/2007 INNI I0162434         Murray School District         70445         -118,713.00         U           05/22/2007 INNI I0162434         Murray School District         70445         -24,896.00         U           ENDING BALANCE:         Expenses Not Classified         70445         .00         207,451.00         .00           11/30/2006 VISA F0022084 110206         EINSTEIN BROS ±0732         70455         .00         .00         .00           11/30/2006 VISA F0022084 111706         CARRABAS*5 ±6030         70455         12.90         U         11/30/2006 VISA F0022354 121406         EINSTEIN BROS ±0732         70455         12.90         U           11/30/2006 VISA F0022354 121406         EINSTEIN BROS ±0732         70455         12.90         U         0           12/31/2007 VISA F0022354 U11706         EINSTEIN BROS ±0732         70455         12.                                                                                                    | 05/22/2007 INNI                        | 10162434         |                                                        | Murray School District                          | 70445            |                    | 24,896.00               |                         | U          |
| OS/22/2007 INNI I0162435         Jordam School District         70445         118,713.00         U           OS/22/2007 INNI I0162435         Jordam School District         70445         118,713.00         U           OS/22/2007 ICNI I0162435         Jordam School District         70445         -118,713.00         U           OS/22/2007 ICNI I0162434         Murray School District         70445         -24,896.00         U           ENDING BALANCE:         Expenses Not Classified         70445         .00         207,451.00         .00           BEGINNING BALANCE:         Luncheon & Refreshments         70455         .00         .00         .00           11/30/2006 VISA F0022084 110206         EINSTEIN BROS ±0732         70455         12.90         U           12/31/2006 VISA F0022084 111706         CARRABBA'S ±6030         70455         20.96         U           11/30/2006 VISA F0022084 111706         EINSTEIN BROS ±0732         70455         12.90         U           01/31/2007 VISA F0022054 121406         EINSTEIN BROS ±0732         70455         12.90         U           01/31/2007 VISA F0022807 020807         EINSTEIN BROS ±0732         70455         12.90         U           03/31/2007 VISA F0022807 020807         EINSTEIN BROS ±0732         70455         12.90                                                                                                    | 05/22/2007 INNI                        | 10162434         |                                                        | Murray School District                          | 70445            |                    | 24,896.00               |                         | U          |
| O5/22/2007 INNI I0162435         Jordan School District         70445         118,713.00         U           05/22/2007 ICNI I0162435         Jordan School District         70445         -118,713.00         U           05/22/2007 ICNI I0162434         Murray School District         70445         -24,896.00         U           ENDING BALANCE:         Expenses Not Classified         70445         .00         207,451.00         .00           BEGINNING BALANCE:         Luncheon & Refreshments         70455         .00         .00         .00           11/30/2006 VISA F0022084 110206         EINSTEIN BROS #0732         70455         12.90         U           12/31/2007 VISA F0022084 111706         CARRABEA'S #6030         70455         20.96         U           01/31/2007 VISA F0022084 111706         EINSTEIN BROS #0732         70455         12.90         U           01/31/2007 VISA F0022807 020807         EINSTEIN BROS #0732         70455         12.90         U           03/13/2007 VISA F0022807 020807         EINSTEIN BROS #0732         70455         12.90         U           03/31/2007 VISA F0022807 020807         EINSTEIN BROS #0732         70455         12.90         U           03/31/2007 VISA F0022804 030807         EINSTEIN BROS #0732         70455         12.90                                                                                                    | 05/22/2007 INNI                        | 10162435         |                                                        | Jordan School District                          | 70445            |                    | 118,713.00              |                         | U          |
| O5/22/2007 ICNI I0162435       Jordan School District       70445       -118,713.00       U         O5/22/2007 ICNI I0162434       Muray School District       70445       -24,896.00       U         ENDING BALANCE:       Expenses Not Classified       70445       .00       207,451.00       .00         BEGINNING BALANCE:       Luncheon & Refreshments       70455       .00       .00       .00         11/30/2006 VISA F0022084 110206       EINSTEIN BROS #0732       70455       12.90       U         11/30/2006 VISA F0022084 11076       CARRABBA'S #6030       70455       12.90       U         12/31/2007 VISA F0022084 11076       EINSTEIN BROS #0732       70455       20.96       U         01/31/2007 VISA F00220569 011107       EINSTEIN BROS #0732       70455       12.90       U         01/31/2007 VISA F0022867 020807       EINSTEIN BROS #0732       70455       12.90       U         02/28/2007 VISA F0022867 030807       EINSTEIN BROS #0732       70455       12.90       U         03/31/2007 VISA F0022847 030807       EINSTEIN BROS #0732       70455       12.90       U         03/31/2007 VISA F0022840 030807       EINSTEIN BROS #0732       70455       12.90       U         03/31/2007 VISA F0022840 030807       EINSTEIN BROS #0732                                                                                                    | 05/22/2007 INNI                        | 10162435         |                                                        | Jordan School District                          | 70445            |                    | 118,713.00              |                         | U          |
| OS/22/2007 ICNI         I0162434         Murray School District         70445         -24,896.00         0           ENDING BALANCE:         Expenses Not Classified         70445         .00         207,451.00         .00           BEGUNNING BALANCE:         Luncheon & Refreshments         70455         .00         .00         .00           11/30/2006 VISA         F0022084         110206         EINSTEIN BROS \$0732         70455         12.90         U           11/30/2006 VISA         F0022084         111706         CARRABBA'S \$6030         70455         171.14         U           12/31/2007 VISA         F0022084         111706         CARRABBA'S \$6032         70455         20.96         U           01/31/2007 VISA         F0022084         VISA EINSTEIN BROS \$0732         70455         12.90         U           01/31/2007 VISA         F0022087         VISA EINSTEIN BROS \$0732         70455         12.90         U           03/19/2007 VISA         F0022907         020807         EINSTEIN BROS \$0732         70455         12.90         U           03/19/2007 VISA         F0022940         USA EINSTEIN BROS \$0732         70455         12.90         U           03/31/2007 VISA         F0022954         030807         EINSTEIN BROS \$0732                                                                                                    | 05/22/2007 ICNI                        | 10162435         |                                                        | Jordan School District                          | 70445            |                    | -118,713.00             |                         | U          |
| ENDING BALANCE:         Expenses Not Classified         70445         .00         207,451.00         .00           BEGINNING BALANCE:         Luncheon & Refreshments         70455         .00         .00         .00           11/30/2006 VISA F0022084 110206         EINSTEIN BROS #0732         70455         12.90         U           11/30/2006 VISA F0022084 111706         CARRABBA'S #6030         70455         12.90         U           12/31/2006 VISA F0022084 1121406         EINSTEIN BROS #0732         70455         20.96         U           01/31/2007 VISA F0022569 011107         EINSTEIN BROS #0732         70455         12.90         U           01/31/2007 VISA F002269 01107         EINSTEIN BROS #0732         70455         12.90         U           02/28/2007 VISA F0022670 020807         EINSTEIN BROS #0732         70455         12.90         U           03/19/2007 VISA F0022954 030807         EINSTEIN BROS #0732         70455         12.90         U           03/31/2007 VISA F0022954 030807         EINSTEIN BROS #0732         70455         12.90         U           03/31/2007 VISA F0022954 030807         EINSTEIN BROS #0732         70455         12.90         U           03/31/2007 VISA F0022954 030807         EINSTEIN BROS #0732         70455         12.93         <                                                                                                    | 05/22/2007 ICNI                        | 10162434         |                                                        | Murray School District                          | 70445            |                    | -24,896.00              | 224                     | U          |
| BEGINNING BALANCE:         Luncheon & Refreshments         70455         .00         .00         .00           11/30/2006 VISA F0022084 110206         EINSTEIN BROS #0732         70455         12.90         U           11/30/2006 VISA F0022084 110706         CARRABBA'S #6030         70455         171.14         U           12/31/2006 VISA F0022084 121406         EINSTEIN BROS #0732         70455         20.96         U           01/31/2007 VISA F002269 01107         EINSTEIN BROS #0732         70455         25.80         U           01/31/2007 VISA F002267 020807         EINSTEIN BROS #0732         70455         25.80         U           02/28/2007 VISA F002254         030807         EINSTEIN BROS #0732         70455         15.18         U           03/19/2007 VISA F002254         030807         EINSTEIN BROS #0732         70455         15.18         U           03/31/2007 VISA F002254         030807         EINSTEIN BROS #0732         70455         12.90         U           03/31/2007 VISA F002254         030807         EINSTEIN BROS #0732         70455         12.90         U           04/30/2007 VISA F002254         030807         EINSTEIN BROS #0732         70455         12.93         U           04/30/2007 VISA F002254         0203162                                                                                                    | ENDING BALANCE:                        | Expens           | ses Not (                                              | lassified.                                      | 70445            | .00                | 207,451.00              | .00                     |            |
| Descrive Balance:         Luncheon & Kerreshments         /0455         .00         .00         .00           11/30/2006 VISA F0022084 110206         EINSTEIN BROS \$0732         70455         12.90         U           12/31/2006 VISA F0022084 111706         CARRABBA'S \$6030         70455         171.14         U           12/31/2007 VISA F0022354 121406         EINSTEIN BROS \$0732         70455         20.96         U           01/31/2007 VISA F002269         01107         EINSTEIN BROS \$0732         70455         25.80         U           01/31/2007 VISA F002267         020807         EINSTEIN BROS \$0732         70455         25.80         U           03/19/2007 VISA F002284         03007         EINSTEIN BROS \$0732         70455         15.18         U           03/19/2007 VISA F002284         030807         EINSTEIN BROS \$0732         70455         15.18         U           03/31/2007 VISA F002284         030807         EINSTEIN BROS \$0732         70455         12.90         U           04/30/2007 VISA F002284         041907         EINSTEIN BROS \$0732         70455         12.90         U           04/30/2007 VISA F0023182         041907         EINSTEIN BROS \$0732         70455         12.93         U           04/30/2007 VISA F0023182                                                                                                    | DEGINATING DATAW                       |                  |                                                        |                                                 | 20455            |                    |                         |                         |            |
| 11/30/2006 VISA     F0022084     110206     EINSTEIN BROS #0732     70455     12.50     0       11/30/2006 VISA     F0022084     111706     CARRABEN'S #6030     70455     171.14     U       12/31/2006 VISA     F0022354     121406     EINSTEIN BROS #0732     70455     20.96     U       01/31/2007 VISA     F0022569     01107     EINSTEIN BROS #0732     70455     12.50     U       01/31/2007 VISA     F0022670     20.807     EINSTEIN BRO 11/30     70455     25.80     U       02/28/2007 VISA     F0022807     020807     EINSTEIN BRO \$0732     70455     12.50     U       03/19/2007 VISA     F0022954     030807     EINSTEIN BRO \$0732     70455     12.50     U       03/31/2007 VISA     F0022954     030807     EINSTEIN BRO \$0732     70455     12.90     U       03/31/2007 VISA     F0022954     030807     EINSTEIN BRO \$0732     70455     12.90     U       04/30/2007 VISA     F0022954     031057     EINSTEIN BRO \$0732     70455     12.90     U       04/30/2007 VISA     F0022954     031057     EINSTEIN BRO \$0732     70455     12.93     U       04/30/2007 VISA     F0023182     041907     EINSTEIN BRO \$6/6     70455     12.93     U                                                                                                    | BEGINNING BALAN                        | LL: Lunche       | ton & Kei                                              | rreshments                                      | 70455            | .00                |                         | .00                     | 10 an      |
| 12/31/2006 VISA       10100       LINEAR DEA 5 #0050       70455       11114       0         12/31/2006 VISA       F0022569 011107       EINSTEIN BROS #0732       70455       20.96       0         01/31/2007 VISA       F0022569 011107       EINSTEIN BROS #0732       70455       12.90       0         01/31/2007 VISA       F0022807       020807       EINSTEIN BRO #0732       70455       25.80       0         02/28/2007 VISA       F0022807       020807       EINSTEIN BRO #0732       70455       12.90       0         03/13/2007 VISA       F0022954       030807       EINSTEIN BROS #0732       70455       12.90       0         03/31/2007 VISA       F0022954       030807       EINSTEIN BROS #0732       70455       12.90       0         04/30/2007 VISA       F0022954       030807       EINSTEIN BROS #0732       70455       12.90       0         06/07/2007 VISA       F0023182       041907       EINSTEIN BROS #0732       70455       12.90       0         06/07/2007 VISA       F0023182       041907       EINSTEIN BROS #0732       70455       12.93       0         06/07/2007 JE16       JE7330       F23467       VISA EINSTEIN BROS €/6       70455       .00       310.54 <t< td=""><td>11/30/2006 VISA</td><td>F0022084 1</td><td>11705</td><td>CIDDIEBI'S #2000</td><td>70455</td><td></td><td>171 14</td><td></td><td></td></t<>                                                                                                    | 11/30/2006 VISA                        | F0022084 1       | 11705                                                  | CIDDIEBI'S #2000                                | 70455            |                    | 171 14                  |                         |            |
| D1/31/2007 VISA         F0022569 011107         EINSTEIN BROS #0732         70455         12.90         U           01/31/2007 JE16         JE7166         F22084         VISA EINSTEIN BROS #0732         70455         12.90         U           02/28/2007 VISA         F0022807         020807         EINSTEIN BROS #0732         70455         12.90         U           03/19/2007 VISA         F0022954         030807         EINSTEIN BROS #0732         70455         15.18         U           03/31/2007 VISA         F0022954         030807         EINSTEIN BROS #0732         70455         12.90         U           03/31/2007 VISA         F0022954         030807         EINSTEIN BROS #0732         70455         12.90         U           04/30/2007 VISA         F0023182         041907         EINSTEIN BROS #0732         70455         12.90         U           06/07/2007 JE16         JE7330         F23467         VISA EINSTEIN BROS €/6         70455         12.93         U           06/07/2007 JE16         JE7330         F23467         VISA EINSTEIN BROS €/6         70455         .00         310.54         .00                                                                                                    | 12/31/2006 VISA                        | F0022354 1       | 21406                                                  | EINSTEIN BROS ±0732                             | 70455            |                    | 20 96                   |                         | п          |
| Old         Old         Old <td>01/31/2007 VISA</td> <td>F0022569 0</td> <td>11107</td> <td>EINSTEIN BROS #0732</td> <td>70455</td> <td></td> <td>12,90</td> <td></td> <td>U</td>                                                                                                    | 01/31/2007 VISA                        | F0022569 0       | 11107                                                  | EINSTEIN BROS #0732                             | 70455            |                    | 12,90                   |                         | U          |
| 02/28/2007 VISA         F0022807 020807         EINSTEIN BROS #0732         70455         12.90         U           03/19/2007 INNI         I0157710         Johnson, Don R         70455         15.18         U           03/31/2007 VISA         F0022854         030807         EINSTEIN BROS #0732         70455         12.90         U           03/31/2007 VISA         F0022854         030807         EINSTEIN BROS #0732         70455         12.90         U           04/30/2007 VISA         F0023182         041907         EINSTEIN BROS #0732         70455         12.93         U           06/07/2007 JE16         JE7330         F23467         VISA EINSTEIN BROS #/6         70455         12.93         U           ENDING BALANCE:         Luncheon & Refreshments         70455         .00         310.54         .00                                                                                                    | 01/31/2007 JE16                        | JE7166 F         | 22084                                                  | VISA EINSTEIN BRO 11/30                         | 70455            |                    | 25.80                   |                         | U          |
| 03/19/2007 INNI         10157710         Johnson, Don R         70455         15.18         U           03/31/2007 VISA         F0022554         030807         EINSTEIN BROS #0732         70455         12.90         U           04/30/2007 VISA         F0022554         030807         EINSTEIN BROS #0732         70455         12.90         U           04/30/2007 VISA         F0023182         041907         EINSTEIN BROS #0732         70455         12.93         U           06/07/2007 JE16         JE7330         F23467         VISA EINSTEIN BROS 6/6         70455         12.93         U           ENDING BALANCE:         Luncheon 6 Refreshments         70455         .00         310.54         .00                                                                                                    | 02/28/2007 VISA                        | F0022807 0       | 20807                                                  | EINSTEIN BROS #0732                             | 70455            |                    | 12.90                   |                         | U          |
| 03/31/2007 VISA         F0022954 030807         EINSTEIN BROS #0732         70455         12.90         U           04/30/2007 VISA         F0023182 041907         EINSTEIN BROS #0732         70455         12.93         U           06/07/2007 JE16         JE7330         F23467         VISA EINSTEIN BROS 6/6         70455         12.93         U           06/07/2007 JE16         JE7330         F23467         VISA EINSTEIN BROS 6/6         70455         12.93         U           ENDING BALANCE:         Luncheon & Refreshments         70455         .00         310.54         .00                                                                                                    | 03/19/2007 INNI                        | 10157710         |                                                        | Johnson, Don R.,                                | 70455            |                    | 15.18                   |                         | U          |
| 04/30/2007 VISA         F0023182         041907         EINSTEIN BROS #0732         70455         12.93         U           06/07/2007 JE16         JE7330         F23467         VISA EINSTEIN BROS 6/6         70455         12.93         U           ENDING BALANCE:         Luncheon & Refreshments         70455         .00         310.54         .00                                                                                                    | 03/31/2007 VISA                        | F0022954 0       | 30807                                                  | EINSTEIN BROS #0732                             | 70455            |                    | 12.90                   |                         | U          |
| 06/07/2007 JE16 JE7330         F23467         VISA EINSTEIN BROS 6/6         70455         12.93         U           ENDING BALANCE:         Luncheon & Refreshments         70455         .00         310.54         .00                                                                                                    | 04/30/2007 VISA                        | F0023182 0       | 41907                                                  | EINSTEIN BROS #0732                             | 70455            |                    | 12.93                   |                         | U          |
| ENDING BALANCE: Luncheon & Refreshments 70455 .00 310.54 .00                                                                                                    | 06/07/2007 JE16                        | JE7330 E         | 23467                                                  | VISA EINSTEIN BROS 6/6                          | 70455            |                    | 12.93                   |                         | U          |
|                                                                                                    | ENDING BALANCE:                        | Lunche           | on & Ref                                               | freshments                                      | 70455            | .00                | 310.54                  | .00                     | ), i       |

#### REPORT PRINTING TIPS

- To pull the data for a particular month use the first and last day of that month in the from date and to date parameter fields.
- To pull the data for a particular fiscal year use the first and last day of that fiscal year (or the last day of the month to pull YTD activity) in the *from date* and *to date* parameter fields.
- If the actual report date is prior to the end of the month:
  - the ending date in the report heading in Word (or after the report is printed) should be changed to the actual report date
  - this is to correct the heading date to match the time period covered in the report
- Year end reports printing procedures:
  - Run prior fiscal year reports well after June 30<sup>th</sup>
    - Business Office continues to post transactions and adjustments to Banner indexes until closeout.
    - Final closeout occurs after the annual audit in late summer
  - When generating a report after June 30<sup>th</sup> for the **prior** fiscal year:
    - put a Y in the Include Accrual for last Period parameter field
    - causes report to include post year-end adjustments and to reflect final prior fiscal year balances
    - Ensure that the **To Date** parameter is **June 30**, **20XX** (the last day of the fiscal year).

#### FURTHER QUESTIONS OR CLARIFICATION CONTACT:

Budget Office

Before the money is spent.

budgetoffice@slcc.edu

Controller's Office

After the money is spent

askacontroller@slcc.edu

#### APPENDIX A: INDEX CODE LOGIC

This appendix details the logic behind **Index Codes**. Index Codes simplify accounting. Each **Index Code equals** a default: **Fund**, **Organization**, and **Program Code**. There are two types of Index Codes:

- a six character Alpha code for General Fund (hard funded) Indexes
- a five digit Numeric code for Revenue (soft funded) Indexes

#### BASIC RULES:

#### GENERAL FUND INDEXES (HARD FUNDED INDEXES)

• Rule: The Index Code matches the 6 letter Organization Code.

| Example:           | Organization Code | Index Code |
|--------------------|-------------------|------------|
| Academic Computing | IIADCM            | IIADCM     |

#### REVENUE INDEXES (SOFT FUNDED INDEXES)

• Rule: The Index Code matches the 5 digit Fund Code.

| Example: | Fund Code | Index Code |
|----------|-----------|------------|
| seog     | 20311     | 20311      |

• **Exception:** Where one **Fund** or **revenue** source has sub funds, the **Index Code** is based on a sequential number series starting with the related 5 digit Fund Code.

| Example:              | Fund Code | Index Code |
|-----------------------|-----------|------------|
| Grand Theatre Control | 16000     | 16000      |
| Production #1         | 16000     | 16001      |
| Production #2         | 16000     | 16002      |
| Production #3         | 16000     | 16003      |

#### APPENDIX B: ACCOUNT CODE LOGIC

| Type of Code | Sequence | Account Type                    |
|--------------|----------|---------------------------------|
|              | 1XXXX    | Assets                          |
|              | 2XXXX    | Liabilities                     |
|              | 3XXXX    | Control Accounts                |
|              | 4XXXX    | Fund Balance/Equity Accounts    |
| R            | 5XXXX    | Revenue Accounts                |
| L            | 60XXX    | Salaries                        |
| L            | 61XXX    | Hourly Teaching                 |
| L            | 62XXX    | Hourly Non-Teaching             |
| L            | 65XXX    | Salaried Benefits               |
| L            | 66XXX    | Hourly Benefits                 |
| E            | 7XXXX    | Current Expense                 |
| Т            | 8XXXX    | Transfers In and Out            |
| E            | 90XXX    | Travel                          |
| E            | 94XXX    | Plant Fund Capital Expenditures |
| E            | 96XXX    | Budget Hold                     |
| E            | 99XXX    | Indirect Costs                  |

The following table explains the logic for generating Account Codes.

- R = Revenue
- L = Labor
- E = Expenditure
- T = Transfer

#### APPENDIX C - CHART OF ACCOUNTS - EXPENDITURE ACCOUNTS

#### Salt Lake Community College: Chrome River P-Card Expense Definitions

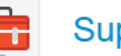

#### Supplies / Equipment

| Account Name                            | Account | Account Definition                                                                                                    |
|-----------------------------------------|---------|----------------------------------------------------------------------------------------------------|
|                                         | Number  |                                                                                                    |
| <b>Books &amp; Publications</b>         | 70420   | The purchase of books, manuals and other publications by all departments, other than the Library, for reference and general office use.                                                                                                    |
| DVD & Media                             | 70443   | Department purchase of media supplies and products retained for training or reference purposes. If these items are to be used in the                                                                                                    |
| Supplies                                |         | classroom, account 73050 (instructional supplies) may be used.                                                                                                    |
| Non-Capital                             | 70460   | Equipment such as printers, monitors, fax machines, filing cabinets, shop or lab equipment, tablets/Ipads (except the Microsoft Surface                                                                                                    |
| Equipment                               |         | Pro that is considered to be a computer, see account 76010) etc., where the individual item cost is under \$5,000. The equipment useful life should be greater than 1 years otherwise, items are considered to be "sumplice".                         |
| Destage and Mailing                     | 70465   | For numbers of nosted or molling complete                                                                                                    |
| Postage and Mailing                     | /0403   | For purchase of postage or maining services.                                                                                                    |
| Printing - External                     | 70475   | The cost for printing or photocopying services from off-campus vendors incurred in producing documents or other printed materials. <i>If purchased from SLCC Print Services, departments are charged via IDB using account 72050.</i>                 |
| Rcrd Aud/Video<br>Tapes/CD's            | 70485   | Purchase of vendor recorded or produced media such as films, CD's, DVD's or other recordings. <i>If purchased from SLCC Media Production Services, departments are charged via IDB using account 72125.</i>                                           |
| Supplies - Custodial                    | 73010   | For purchase of custodial cleaning products. This is used by Facilities or few other departments that actually perform custodial functions. Otherwise, departments should charge basic office cleaning products to "Office Supplies".                 |
| Supplies - First                        | 73020   | For purchase of first aid/safety/emergency preparedness products. Used by Public Safety and Facilities that are involved in these areas.                                                                                                    |
| Aid/Safety                              |         | Otherwise, departments should charge basic office first aid/safety products to "Office Supplies".                                                                                                    |
| Supplies - Gas, Oil,<br>Grease, Solvent | 73030   | For purchase of oil/grease/solvent/gas consumed in the maintenance of machinery/vehicles; used by Facilities.                                                                                                    |
| Supplies - Grounds<br>Maintenance       | 73040   | For purchase of products necessary to maintain College grounds/landscaping; used by Facilities.                                                                                                    |
| Supplies -<br>Instructional             | 73050   | For supplies used by instructors and students in the course of classroom or lab instruction.                                                                                                    |
| Supplies - Kitchen                      | 73060   | For kitchen supplies (minor tools, cleaning products) used by Food Services and Culinary Arts programs that are actually involved in "kitchen/cooking functions. Otherwise, departments should charge basic break room supplies to "Office Supplies". |
| Supplies - Massage                      | 73065   | For supplies used in performing "massages". Used only by the Health & Wellness Department.                                                                                                    |
| Supplies - Office                       | 73070   | For purchase of basic office supplies necessary for the operation of an office and meeting staff needs. Food and water should be charged to Account 70455 not here.                                                                                   |
| Supplies - Patron                       | 73080   | For supplies used/consumed providing services to College clientele/patrons (e.g. used by the Dental Hygiene Lab and Child Care Lab,                                                                                                    |
| Supplies                                |         | etc.                                                                                                    |
| Supplies-Pest Control                   | 73085   | For supplies related to pest control.                                                                                                    |
| Supplies - Photo                        | 73090   | For purchase of "photography" supplies; used by Institutional Marketing or photography/art departments.                                                                                                    |
| <b>Supplies - Recreation</b>            | 73100   | For purchase of student "recreation" related supplies; used by LAC, health and wellness programs, student intramural programs.                                                                                                    |
| <b>Supplies - Theater</b>               | 73110   | For supplies used in producing "theatrical" productions.                                                                                                    |
| Supplies - Tools                        | 73120   | For purchase of various "tools"; used by Facilities and vocation (CTE) academic programs.                                                                                                    |

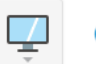

#### Computer HW / SW

| Account Name                     | Account<br>Number | Account Definition                                                                                                    |
|----------------------------------|-------------------|----------------------------------------------------------------------------------------------------|
| Data Processing<br>Services      | 70010             | For purchasing data processing "services" from within the College or an outside entity. This account is used where a computer program or software is essentially "rented"; and when the term of service is over, the College no longer has access to the program or software, nor has any ownership rights. Normally, the software or program is hosted by another entity. (Also see Note under account 70020.)                                                                                                    |
| IT Security                      | 70030             | Products, software or services intended to "secure, protect or safeguard" computer equipment, IT systems and data.                                                                                                    |
| Software &<br>Maintenance        | 70020             | <ul> <li>"For purchases of computer software (other than software specifically intended for security purposes, see account 70030), user licenses and on-going software maintenance charges that allows for future updates or upgrades and software support services. This includes license renewal fees for software or programs the College owns, that is supported by the IT Department and is generally housed on campus.</li> <li>Note:</li> <li>All computer software requires prior written approval from the IT Department. This approval must be attached to the transaction in Chrome River.</li> <li>Actual computers and servers costing &lt; \$5,000 each are ""trackable equipment"" and should be coded to account 76010. Computers and servers costing \$5,000 or more each should be coded to 94045 and 94050 respectively.</li> <li>Computer accessories such as carrying bags, keyboards, etc. are considered ""supplies"", see accounts 73050 or 73070.</li> </ul> |
| Computer Hardware<br>Maintenance | 70940             | For maintenance charges on IT servers, IT infrastructure, networks and other IT equipment or components. This includes computer care or warranty plans that are billed separately from the initial cost of servers and computers.                                                                                                    |

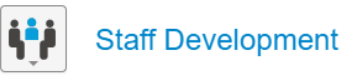

| Account Name             | Account | Account Definition                                                                                                    |
|--------------------------|---------|----------------------------------------------------------------------------------------------------|
|                          | Number  |                                                                                                    |
| Conference               | 73510   | Conference/seminar/workshop "registration" fees.                                                                                                    |
| <b>Registration/Fees</b> |         |                                                                                                    |
| Faculty Development      | 73515   | The costs incurred for the training or instruction of faculty that enhance their ability to perform work related responsibilities. Conference registration fees should be charged to Account 73510. Travel expenses for the development should be charged to Account 90030, 90040, 90120, or 90140. |
| Staff Development        | 73520   | The costs incurred for the training or instruction of employees that enhance the employee's ability to perform work related responsibilities. Conference registration fees should be charged to Account 73510.                                                                                      |
| Student/Non-<br>Employee | 73525   | Travel expenses for any student & non-employee travel activities; such as student body officers attending student government conferences; students traveling for club activities; student internships; alternative spring break travel, etc. <i>Note:</i> Use account 90050 or                      |
| Travel/Training          |         | 90150 for travel expenses for non-employee individuals being recruited for employment purposes.                                                                                                    |

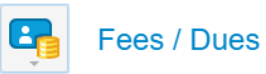

| Account Name                  | Account | Account Definition                                                                                                    |
|-------------------------------|---------|----------------------------------------------------------------------------------------------------|
|                               | Number  |                                                                                                    |
| Fees-Other                    | 70210   | Miscellaneous fee expenses not defined below. Use account 73510 for conference registration fees.                                                                                                    |
| Inspection Fees               | 70220   | Fees charged for all required or purchased "inspection" services used by Facilities.                                                                                                    |
| Professional License<br>Fees  | 70230   | Employee professional license fees, new or renewal. (See 70940 for "software" renewal license fees.)                                                                                                    |
| Memberships                   | 70240   | Employee membership fees and annual dues to outside business, technical, or professional organizations.                                                                                                    |
| Parking Fees                  | 70250   | Annual parking fees paid by departments for College employees, purchase of parking validations for outside visitors to park on College property for meetings, or other events and reimbursement to College employees for parking expenses off-campus for business mtgs, etc. Paying for parking citations is not an appropriate expense. |
| Subscriptions                 | 70495   | The purchase of subscriptions for professional magazines, journals, online services, newspapers, etc., including the original cost and annual renewal fees. This does not include software subscriptions, including online software (see 70020)                                                                                          |
| Testing Fees                  | 70270   | Charges for purchasing tests or test scoring services.                                                                                                    |
| Refund-Accidental<br>Purchase | 70710   | Used for accidental personal purchases that are refunded at the Cashier's Office. Must be accompanied by a reimbursement/deposit slip.                                                                                                    |

#### Food / Water

| Account Name | Account | Account Definition                                                                                                    |
|--------------|---------|----------------------------------------------------------------------------------------------------|
|              | Number  |                                                                                                    |
| Food/Water   | 70455   | Purchase of food, refreshments, candy, beverages, bottled water from non-SLCC Food Services. If food items are ordered from SLCC |
|              |         | Food Services, departments are charged via IDB using account 72080.                                                              |

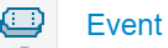

#### Event Expenses

| Account Name             | Account | Account Definition                                                                                                    |
|--------------------------|---------|----------------------------------------------------------------------------------------------------|
|                          | Number  |                                                                                                    |
| <b>Club Expenditures</b> | 70425   | Disbursements to College sponsored student clubs or organizations.                                                                      |
| Floral and               | 70446   | Purchase of floral arrangements for the funeral or hospitalization of a student, employee or employee's immediate family member.        |
| Decorations              |         | Purchase of floral arrangements or other decorations for College functions or offices. Purchase of plant maintenance/service for office |
|                          |         | plants and decorations.                                                                                                    |
|                          |         | See SLCC Small Dollar Purchase Guidelines No. III, Flowers; and SLCC Policies and Procedures, chapter 2, Section 4.09, Funeral Leave    |
|                          |         | for a complete explanation.                                                                                                    |
| Service Projects         | 70493   | This is a special account used to identify/track all purchases related to official service projects.                                    |
| Workshop Expense         | 70499   | For costs associated with hosting a workshop, seminar, or retreat. (Workshop "registration" fees should be charged to account 73510.)   |

| lus - | Services |
|-------|----------|
|-------|----------|

| Account Name              | Account | Account Definition                                                                                              |
|---------------------------|---------|----------------------------------------------------------------------------------------------------|
|                           | Number  |                                                                                                    |
| Insurance                 | 70450   | Insurance policy premium payments.                                                                              |
| Off-Campus                | 70447   | Payments for using interpreters or interpreting services for off-campus                                         |
| Interpreters              |         |                                                                                                    |
| Services-                 | 72510   | Payments for consulting and professional services; i.e. consultants, public accounting firms, legal firms, etc. |
| <b>Consulting/Profess</b> |         |                                                                                                    |
| Fees                      |         |                                                                                                    |
| Services-Corporation      | 72520   | Payments for services (not professional or consulting) rendered by corporations/businesses.                     |
| Services - Interpreting   | 72540   | Payments for using interpreters or interpreting services for on-campus                                          |
| Services -                | 72550   | Payments for "laundering" services.                                                                             |
| Laundry/Linen             |         |                                                                                                    |
| Services - Security       | 72560   | Payments for "security camera/alarm" services.                                                                  |
| Alarm                     |         |                                                                                                    |
| Services - Temporary      | 72570   | Payments for "temporary staffing" services                                                                      |
| Staffing                  |         |                                                                                                    |

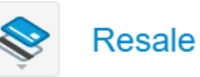

| Account Name                 | Account<br>Number | Account Definition                                                                                              |
|------------------------------|-------------------|----------------------------------------------------------------------------------------------------|
| Purchases-Books              | 70510             | Used for books purchased specifically for resale.                                                               |
| Purchases-Food               | 70520             | Used for any food item purchased specifically for resale.                                                       |
| Purchases-Freight            | 70530             | Used where "freight" charges are separately listed when goods for resale are shipped to SLCC.                   |
| Purchases-<br>Merchandise    | 70550             | Used for general merchandise purchased specifically for resale.                                                 |
| Purchases-Other              | 70560             | Used for any "other" goods (not identified above) purchased specifically for resale.                            |
| Purchases-<br>Service/Repair | 70555             | Used for purchased parts and materials that are used (consumed) or incorporated in the sale of repair services. |

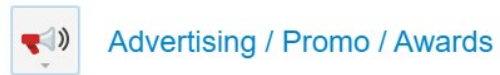

| Account Name              | Account | Account Definition                                                                                                    |
|---------------------------|---------|----------------------------------------------------------------------------------------------------|
|                           | Number  |                                                                                                    |
| Advertising/              | 70405   | The cost of purchasing advertising services, including newspaper, television, radio, etc. for employee recruitment, College marketing,                                             |
| Marketing/                |         | events, conferences, etc. A sponsorship payment is considered to be advertising or marketing the College (student recruitment                                                      |
| Sponsorship               |         | purposes).                                                                                                    |
| Awards/Gifts              | 70610   | For awards and gifts, including gift cards, given resulting from competition, recognized achievement, merit or other reason allowed under<br>the Small Dollar Purchase Guidelines. |
| Promotional<br>Items/Swag | 70406   | Products that will be distributed to promote the College.                                                                                                    |

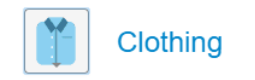

| Account Name  | Account<br>Number | Account Definition                                                      |
|---------------|-------------------|-------------------------------------------------------------------------|
| Uniforms      | 70452             | Clothing purchased for employees to wear for their job                  |
| Clothing/Non- | 70453             | Clothing purchased that is not a uniform required for an employee's job |
| Uniforms      |                   |                                                                         |

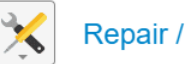

Repair / Maintenance

| Account Name                    | Account<br>Number | Account Definition                                                                                                  |
|---------------------------------|-------------------|----------------------------------------------------------------------------------------------------|
| Bldg<br>Repair/Maintenance      | 70910             | For repair and maintenance costs on College Buildings/physical facilities. Use account 70120 for "remodeling costs. |
| Equipment<br>Repair/Maintenance | 70920             | Repair of office machines such as FAX machines, copiers, printers, and annual maintenance charges for such.         |
| Vehicle Maintenance             | 70930             | Repair and maintenance costs for College vehicles                                                                   |

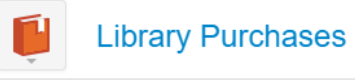

| Account Name | Account<br>Number | Account Definition                                                                                                    |
|--------------|-------------------|----------------------------------------------------------------------------------------------------|
|              | 70305-<br>70350   | <b>Overall Definition:</b> Accounts 70305 - 70350 are used only by the Library for cost tracking purposes. Other departments should use account 70420 (Books and Publications), 70443 (DVD and Media Materials) or 70495 (Subscriptions) when purchasing reference materials made available for employees and students |

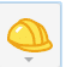

#### Construction / Building Material

| Account Name         | Account<br>Number | Account Definition                                                                                                    |
|----------------------|-------------------|----------------------------------------------------------------------------------------------------|
| Materials-Signs      | 70110             | Materials and purchased labor used in the fabrication of signage.                                                                                                    |
| Materials-Remodeling | 70120             | Materials and purchased labor or services in connection with College remodeling projects. Generally, only used by Facilities and Auxiliary Services. Department money transfers to Facilities for remodeling projects will also be coded to this account. |
| Materials-Other      | 70130             | Any "construction" materials and purchased labor that IS NOT signage or remodeling related. Use a 705xx account for materials purchased for resale and use 73050 for materials consumed in an instructional classroom setting.                            |

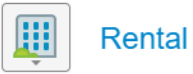

| Account Name                 | Account | Account Definition                                                                                                    |  |  |  |
|------------------------------|---------|----------------------------------------------------------------------------------------------------|--|--|--|
|                              | Number  |                                                                                                    |  |  |  |
| <b>Rental of Facilities</b>  | 70810   | For renting any space (one-time or long term), including office, lab, classroom, or storage space; also includes hotel charges for non-<br>employees (i.e. job applicants, performers, etc.) |  |  |  |
| <b>Rental of Equipment</b>   | 70820   | The cost of renting equipment or machinery. Vehicle rentals used, other than vehicles.                                                                                                    |  |  |  |
| Equipment<br>Lease/Purchase  | 70830   | For "lease-purchase finance agreements" entered into for purchasing equipment or machinery.                                                                                                  |  |  |  |
| Facilities<br>Lease/Purchase | 70840   | For "lease-purchase finance agreements" entered into for the purchase of facilities or real estate.                                                                                          |  |  |  |

|     | Fine Art |
|-----|----------|
| · · |          |

| Account Name | Account<br>Number | Account Definition                                                                                                    |
|--------------|-------------------|----------------------------------------------------------------------------------------------------|
| Fine Arts    | 70448             | For items costing less than \$5,000 of "original" work or object of visual expression. Art may be in the form of painting, sculpture, drawing, printmaking, photography, film, sound art or installation (a single system of related art components). This does not include mass-produced pieces intended for office decoration/utility purposes that should be coded to account 70446. *For items in question, please contact the College Art Committee Chair for assistance. For each purchased piece of art, please complete and submit the Artwork Purchase Data Form to the Art Committee. |

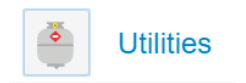

| Account Name                | Account | Account Definition                                                                                                    |  |  |  |  |
|-----------------------------|---------|----------------------------------------------------------------------------------------------------|--|--|--|--|
|                             | Number  |                                                                                                    |  |  |  |  |
| Heat/Gas                    | 74010   | Utility charges for heat produced by natural gas.                                                                           |  |  |  |  |
| Heat Other                  | 74015   | Utility charges for heat produced by other than natural gas.                                                                |  |  |  |  |
| Power and Light             | 74020   | Utility charges for electricity.                                                                                            |  |  |  |  |
| Telephone                   | 74030   | Jtility charges for landline telephone service.                                                                             |  |  |  |  |
| <b>Telephone - Circuits</b> | 74031   | For purchase of telephone circuitry equipment/components; used by Telephone Services.                                       |  |  |  |  |
| Telephone - Long            | 74032   | Charges for long distance phone/fax calls made on department phones or fax machines.                                        |  |  |  |  |
| Distance                    |         |                                                                                                    |  |  |  |  |
| <b>Telephone - Paging</b>   | 74033   | Charges for use of College provided "pagers".                                                                               |  |  |  |  |
| <b>Telephone - Cellular</b> | 74034   | Charges for department provided cell phones. (Payments to employees with a Comm Plan Agreement are coded to account 70750.) |  |  |  |  |
| Waste Removal               | 74040   | Utility charges for garbage pickup and recycling.                                                                           |  |  |  |  |
| Water and Sewer             | 74050   | Utility charges for water and sewer service. If purchased water for a water cooler use account 70455                        |  |  |  |  |

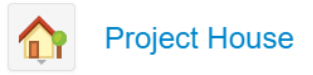

| Account Name | Account | Account Definition                                                                                                    |
|--------------|---------|----------------------------------------------------------------------------------------------------|
|              | Number  |                                                                                                    |
|              |         | Overall Definition: Accounts 70141 - 70180 are used only by the academic "Bldg Construction/Construction Mgmt Department" in |
|              |         | conjunction with student building projects (i.e. Project houses cost accounting purposes).                                   |

#### APPENDIX D: TRANSACTION TYPES AND DOCUMENT NUMBER DEFINITIONS

Commonly Encountered Transaction Types

When an invoice pays against an encumbrance (indicated by the INEI type), banner will show two transaction lines for the payment. One transaction will reference ENC in the field column, and the other will reference YTD. The ENC transaction indicates changes to the encumbrance, while the YTD transaction indicates changes to the YTD activity. When an invoice pays against a purchase order, the ENC transaction decreases the encumbrance balance while the YTD transaction increases the year-to-date expenses.

| Туре | Definition                                                                            |
|------|---------------------------------------------------------------------------------------|
| ADEI | Additional charge (freight, etc.)                                                     |
| BD01 | Permanent or original budget entry                                                    |
| BD02 | Permanent budget entry (Base transfer)                                                |
| BD03 | Temporary budget entry (one-time transfers)                                           |
| CNEC | Voided check - Credit memo with encumbrance                                           |
| CNEI | Voided check - invoice with encumbrance                                               |
| CNNC | Voided check - Credit memo without encumbrance                                        |
| CNNI | Voided check - invoice without encumbrance                                            |
| CORD | Change purchase order                                                                 |
| DCSR | Cash receipt entry (posts cash received, but not deposited with the Cashier's Office) |
| E100 | Travel encumbrance                                                                    |
| E032 | Encumbrance liquidation                                                               |
| ENC  | Encumbrance transactions                                                              |
| HFNL | Payroll benefits                                                                      |
| HGNL | Payroll salaries                                                                      |

| ICEC        | Cancel credit memo with encumbrance                                                     |
|-------------|-----------------------------------------------------------------------------------------|
| ICEI        | Cancel invoice with encumbrance                                                         |
| ICNC        | Cancel credit memo without encumbrance                                                  |
| ICNI        | Cancel invoice without encumbrance                                                      |
| IDB         | Inter-departmental billing                                                              |
| INEC        | Credit memo with encumbrance                                                            |
| INEI        | Payment of invoice without encumbrance                                                  |
| INNC        | Credit memo without encumbrance                                                         |
| INNI        | Payment of invoice without encumbrance                                                  |
| JE05        | Beginning balance posting entry                                                         |
| JE16        | General journal entry (from Business Office)                                            |
| MIS         | Cash receipt transaction deposited at Cashier's Office                                  |
| PB1 (2or 3) | Charge to student from the Banner-Student system (i.e. Tuition, student fee or lab fee) |
| PCLQ        | Cancel PO - reinstate requisition reservation                                           |
| POLQ        | Liquidation of requisition reservation (when the purchase order is established)         |
| PORD        | Establish purchase order (establishes an encumbrance)                                   |
| VISA        | VISA P-card charge                                                                      |
| YTD         | Year to date activity transactions                                                      |

| Document<br>Number | Definition                                                                      |
|--------------------|---------------------------------------------------------------------------------|
| Fxxxxxxx           | "F" documents represent a journal entry uploaded to banner from a batch or file |
| Jxxxxxxx           | "J" documents represent a journal entry entered directly to banner              |
| Ixxxxxxx           | "I" documents represent invoices paid in Chrome River and banner                |
| Bxxxxx             | "B" documents represent invoices paid in SLCCBuy                                |
| Pxxxxxxx           | "P" documents represent a purchase order encumbrance.                           |
| Qxxxxxx            | "Q" documents represent a purchase order without encumbrance                    |

#### APPENDIX E: CREATING MACROS IN WORD 365

#### WHAT IS A MACRO?

A **Macro** automates a task performed repeatedly or on a regular basis. For example, a series of commands and actions (Mouse clicks and key strokes) to format a report can be recorded and run to repeat the formatting. As you format the report, series of commands and actions are recorded and saved as a Macro. The **Macro** then is run to automatically repeat the recorded series of commands and actions.

In the case of Banner reports, after opening a report in Word, record and save formatting commands as a **Macro**. Using this **Macro**, future reports format exactly the same way, automatically.

**Tip:** The most important step in creating a **Macro** is careful planning. For example, determining the formatting steps of a report prior to recording the **Macro**.

#### Now follow these steps to format the report for printing:

- Press Ctrl + A to select all of the report.
- On the Home tab, Font group, change the font to Courier New.
- Change the Font size to 8.
- On the Page Layout tab, Page Setup group select margins and set Narrow (1/2 inch margins.
- In the same group select orientation and click on Landscape
- The report is now ready for printing.

#### YOUTUBE VIDEOS TO WALK YOU THROUGH CREATING A MACRO.

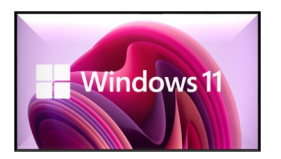

Macro video on Windows

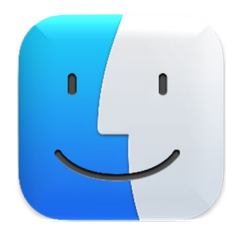

Macro video on Mac

## BUDGET MANAGEMENT TOOLS IN BANNER 9

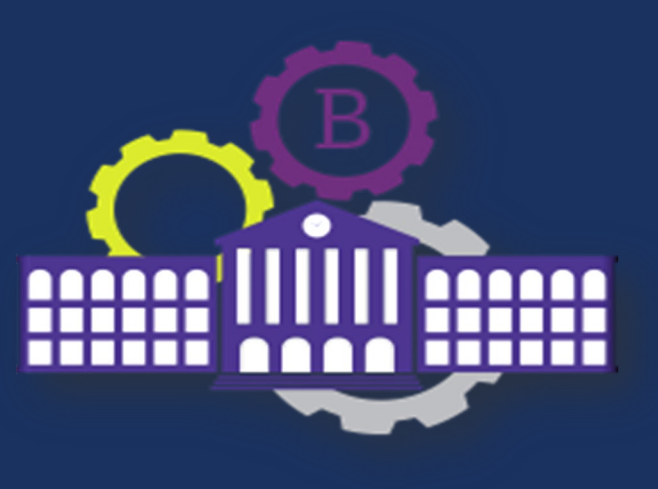

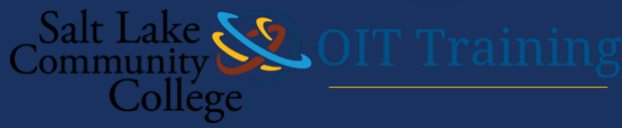

### TRAINING FORMAT

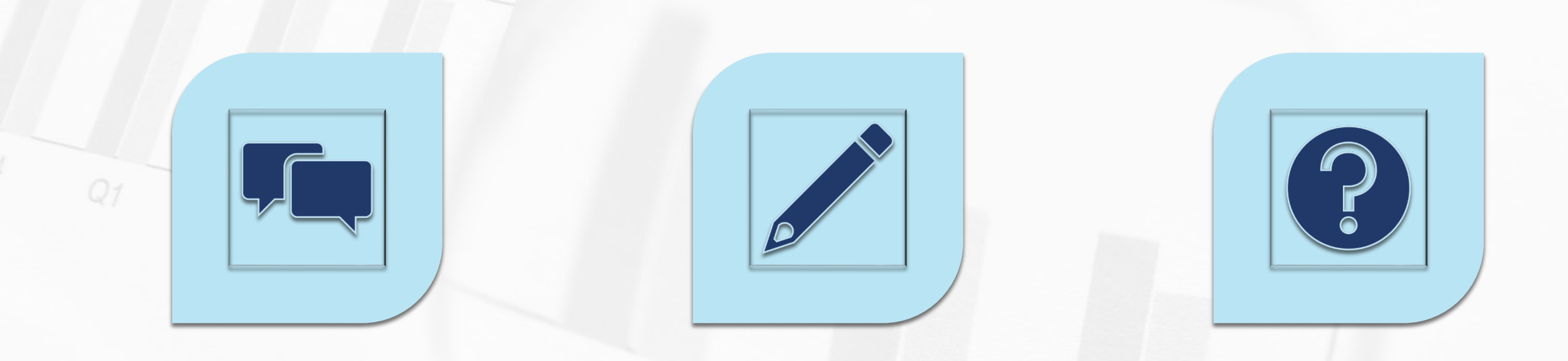

### **INFORMAL TRAINING**

### MINIMAL NOTES

### PLEASE ASK QUESTIONS

### TRAINING OBJECTIVES

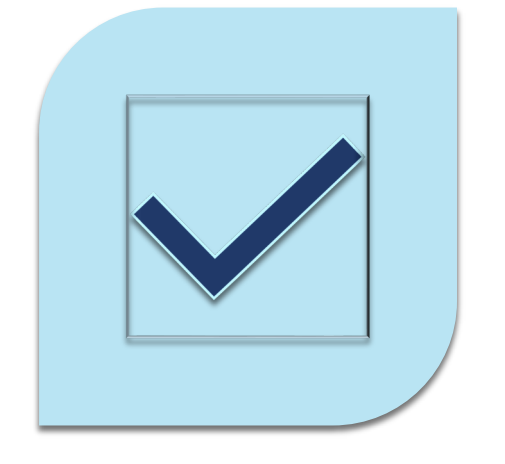

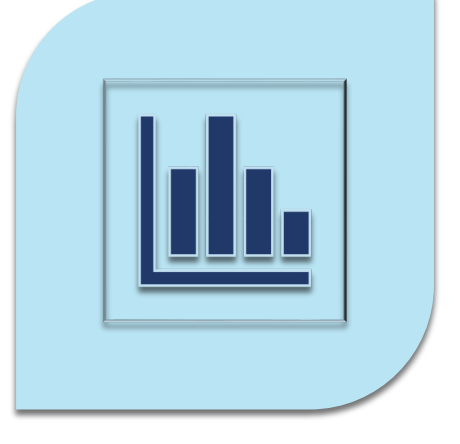

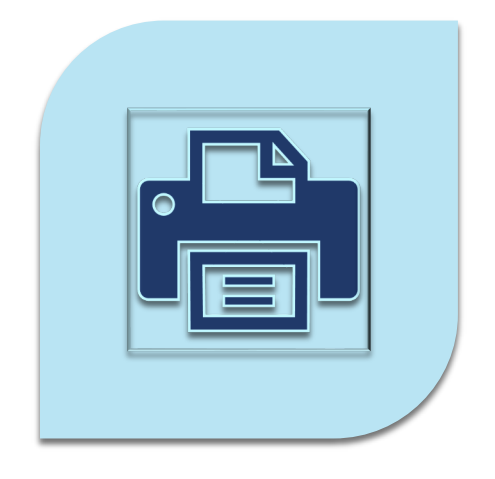

### ACCESSING BUDGETS USING BANNER FORMS

### GENERATING BUDGET REPORTS

### PRINTING BUDGET REPORTS

### LOGGING INTO BANNER 9

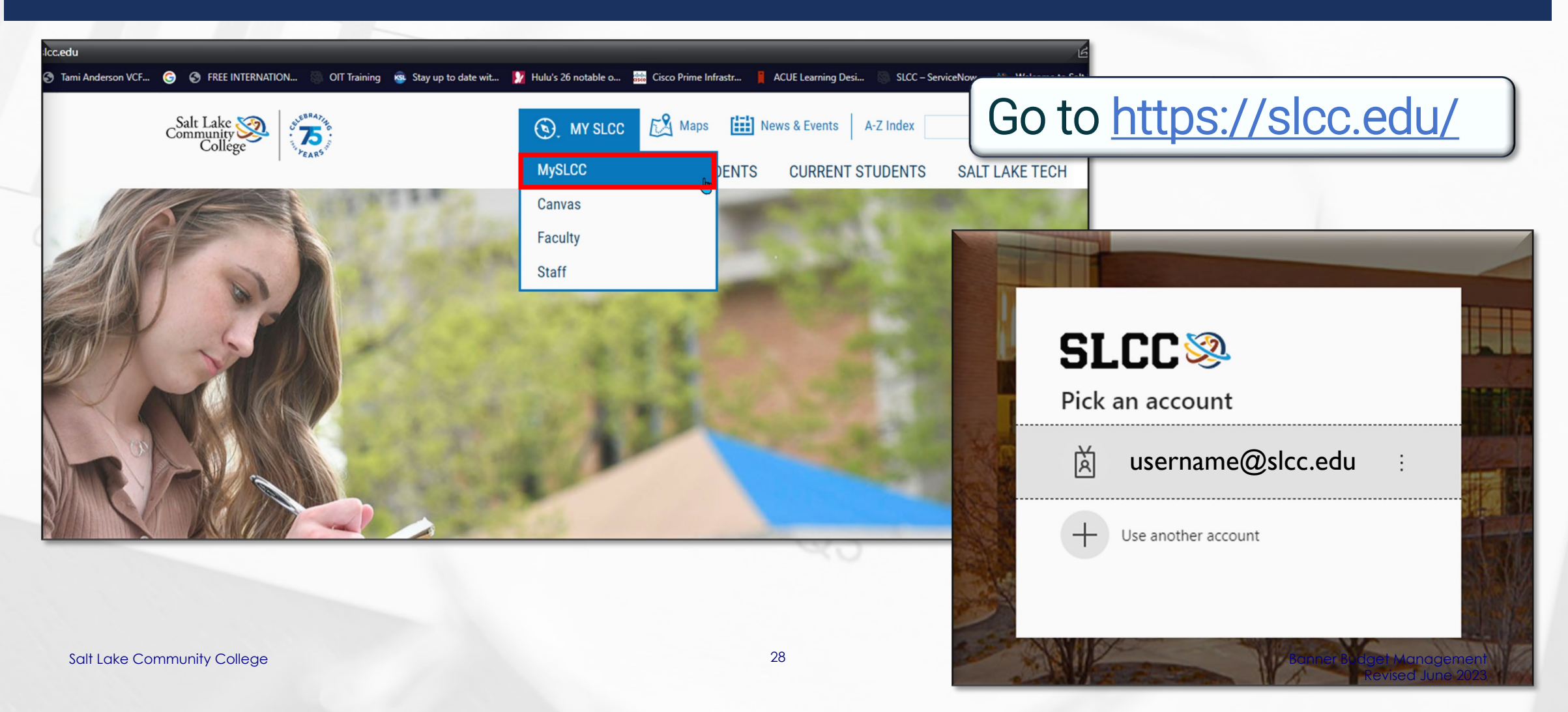

### LOGGING INTO BANNER 9

| 슈 Home                                                                                                    |                                                                                                    |
|----------------------------------------------------------------------------------------------------|----------------------------------------------------------------------------------------------------|
| Q Discover                                                                                                    |                                                                                                    |
| Tuition Payment Plans Tutorial<br>Refund Information<br>Tuition & Fee Information<br>1098-T Tax Statement Information                                                                                                    |                                                                                                    |
| College Forms and Archive       :         etrieve<br>FORMS       College Forms<br>Access college forms in the forms management<br>portal         etrieve<br>content       Document Archive<br>View completed forms and form history | Benefits Enrollment :<br>Benefits Portal Login<br>Login instructions available here<br>Questions?<br>Please call 801-957-4210 |
| Clubs & Organizations :                                                                                                    | Q DISCOVER MORE                                                                                                    |

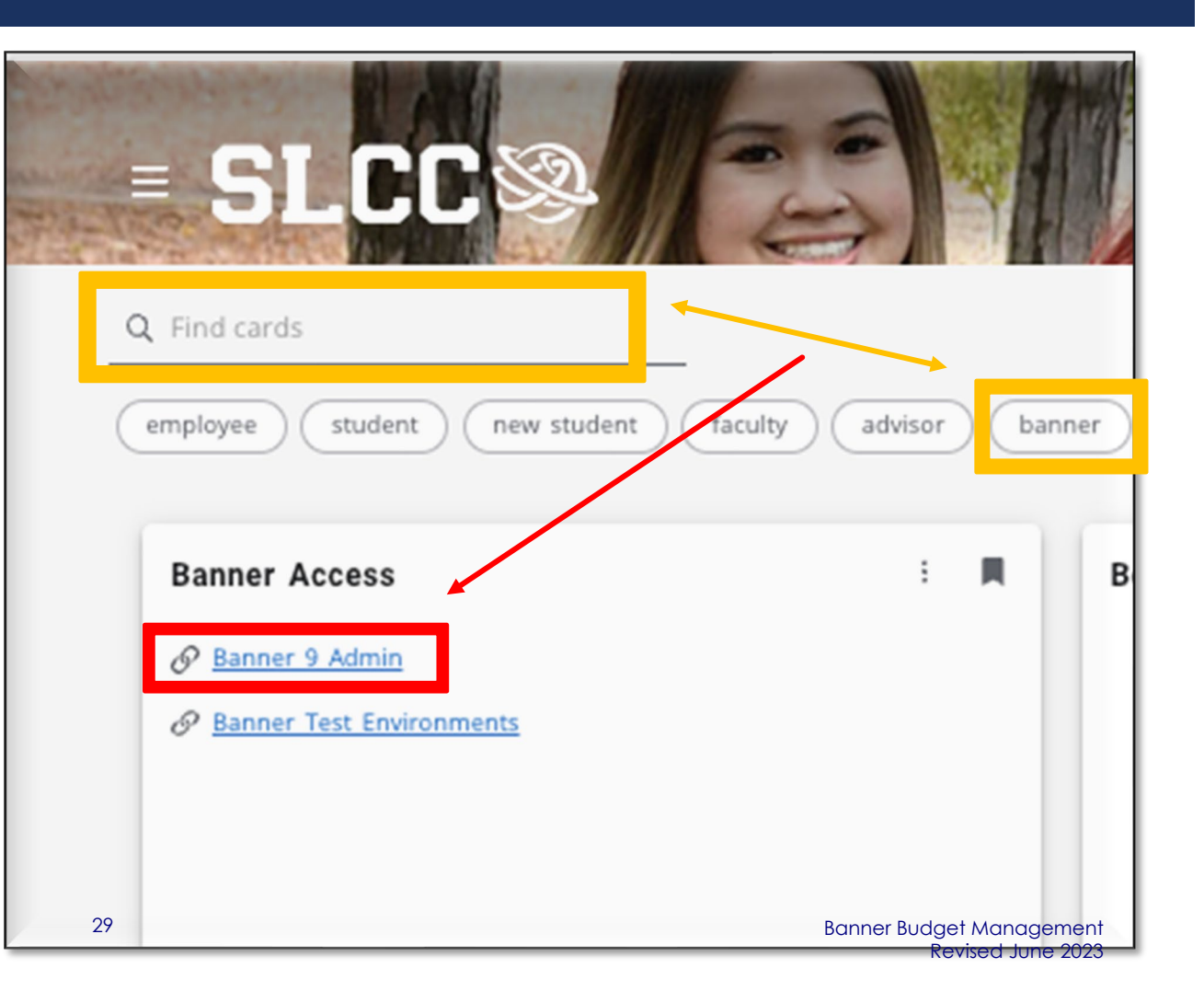

### ALL-ACCESS OR VPN

Please be aware, if you are working from home, you MUST login to

https://allaccess.slcc.edu

or https://sslvpn.slcc.edu/my.policy

before you can login to MySLCC and Banner.

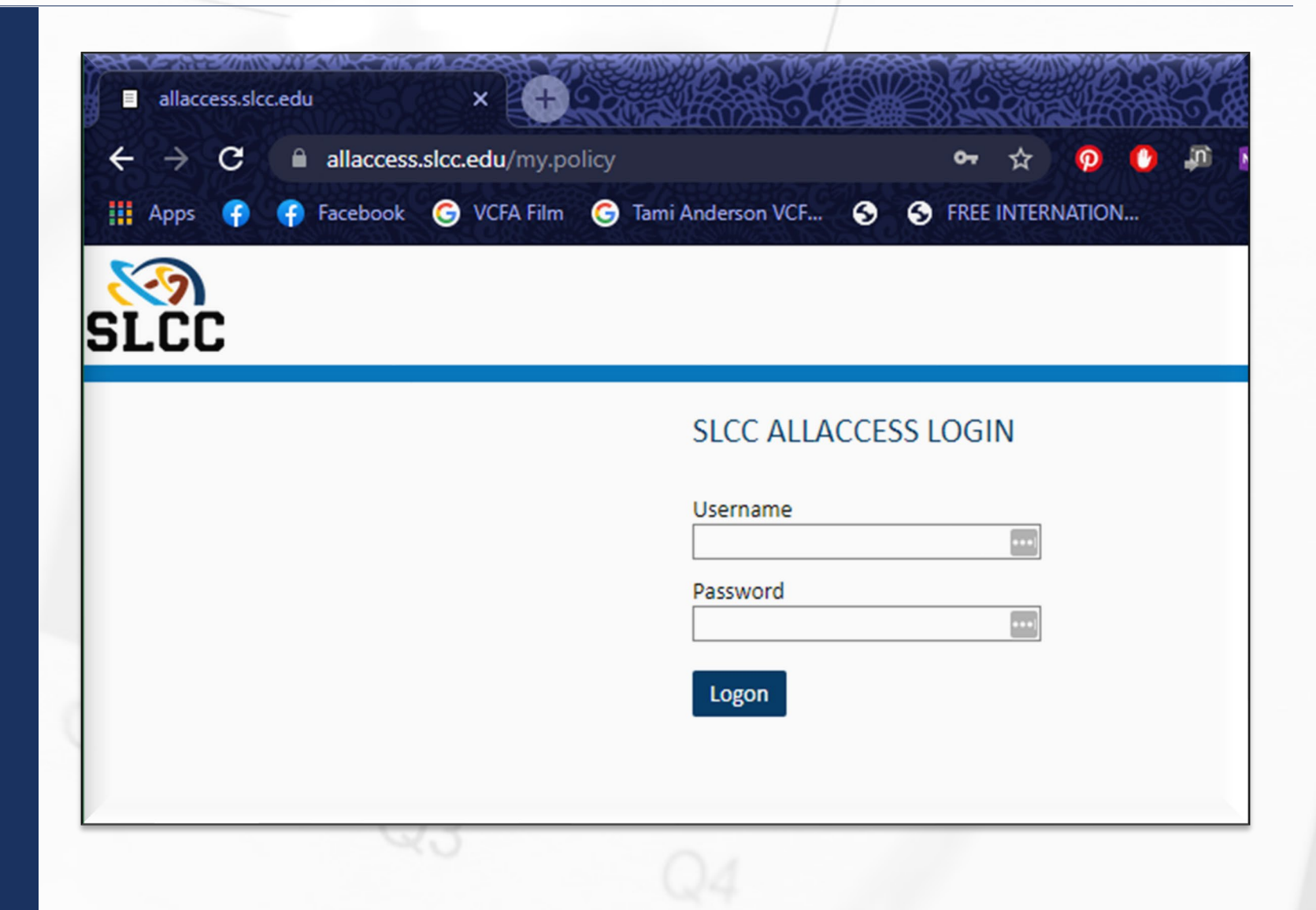

### WHAT IS THE CHART OF ACCOUNTS (COA)?

### A Hierarchical representation of SLCC budgets

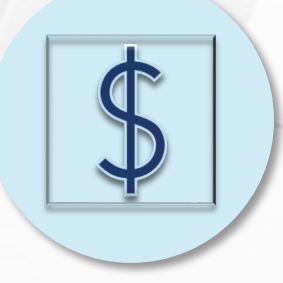

<u>Fund Code:</u> 5-character code - identifies the funding source

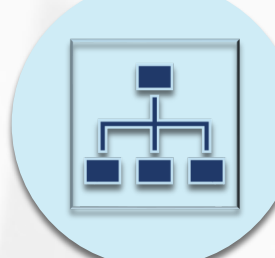

**Organization Code**: 6-character code - identifies a SLCC organization

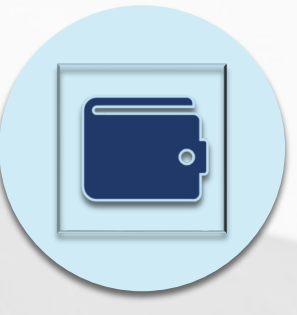

<u>Account Code:</u> 5-character code - identifies object, such as assets, liabilities, fund balance, revenues, expenditures, transfers

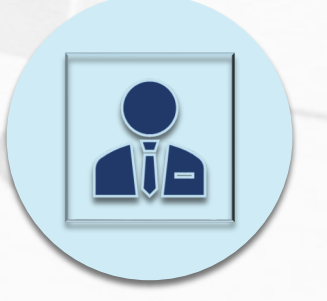

**Program Code**: 1–4-character code - identifies function, such as instruction, academic support, research, institutional administration, etc.

### INDEX CODE

Non-Revenue generating index codes: letters Revenue generating Index codes: numbers

eg: ABCDEF

eg: 12345

### BANNER FORMS USED TO MANAGE A BUDGET

| Form Name | General<br>Description       | Function or Use                                                                                           |  |
|-----------|------------------------------|----------------------------------------------------------------------------------------------------|--|
| FGIBSUM   | Organization Budget Summary  | High level summary of budget by 4 Account Types: Revenue, Labor, Expenditure, and Transfer.               |  |
| FGIBAVL   | Budget Availability Status   | Summary of budget, activity, commitments, and available balance categorized by budget account.            |  |
| FGIBDST   | Organization Budget Status   | Summary of budget, activity, commitments, and available balance categorized by account code.              |  |
| FGITRND   | Detail Transaction Activity  | Detailed transaction activity for an account code.<br>Displays each transaction for a given account code. |  |
| FGITBAL*  | General Ledger Trial Balance | Trial balance by fund. Commonly used to verify carry forward amounts when setting up new year budgets.    |  |

Revised June 2023

### FGIBSUM – ORGANIZATION BUDGET SUMMARY

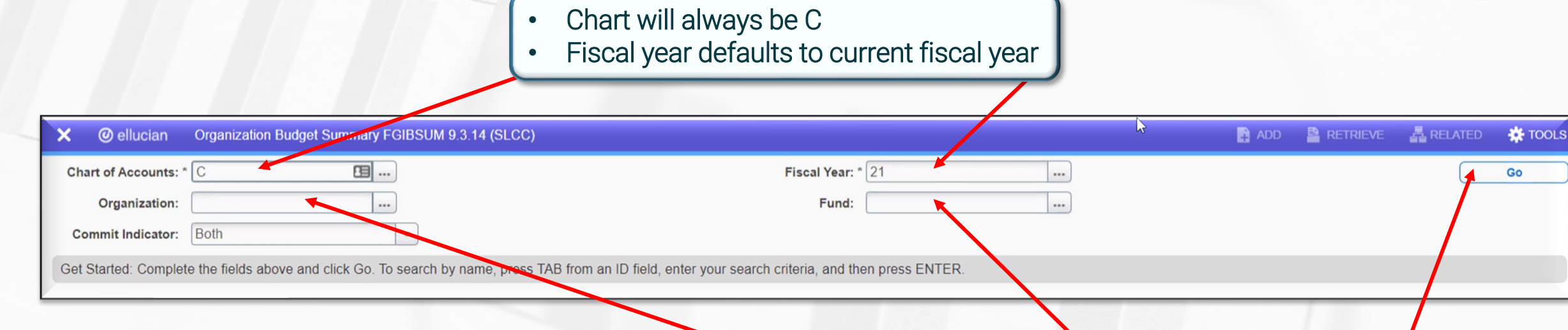

You only need to enter either the "Organization" code or the "Fund" code

• Select "Go" to start search

High Level Budget Summary

### FGIBSUM – ORGANIZATION BUDGET SUMMARY

#### Displays information by Adjusted Budget, YTD Activity, Commitments, and Available Balance for each of the account types:

| Adjusted Budget                                   | YT                                                          | DActivity                                  | Ce           | ommitments                                 |                                             | Available Balance                                              |
|---------------------------------------------------|-------------------------------------------------------------|--------------------------------------------|--------------|--------------------------------------------|---------------------------------------------|----------------------------------------------------------------|
| Chart of Accounts: C Fiscal Year: 18              | get Summary FGIBSUM 9.3.14 (SLCC) Organization: Fund: 10000 | Education & General Commit Indicator: Both |              | ADD RETRIEVE RET<br>Settings Insert Detete | ATED * TOOLS<br>Signt Over<br>Copy ? Filter | Revenue                                                        |
| Account Type Revenue Labor Expenditures Transfers |                                                             |                                            | 4.81         | 0.00<br>1,595.00                           | 0.00<br>0.00                                | Only for revenue     generating index codes Labor              |
| Net: Revenue minus(Labor + Expension              | Account Type                                                |                                            | 9.21<br>ents | 1,595.00                                   | Record 1 of 4                               | <ul> <li>Payroll</li> <li>Benefits</li> </ul>                  |
|                                                   | Labor<br>Expenditures                                       |                                            | 0            |                                            |                                             | <ul> <li>Current Expense</li> <li>Capital Equipment</li> </ul> |
|                                                   | Transfers<br>Net: Revenue minu                              | s(Labor + Expense                          | Q3           |                                            | 4                                           | • Travel and Budget Holds<br>Transfers                         |

Banner Budget Management

Revised June 2023

### FGIBAVL – BUDGET AVAILABILITY STATUS

Use to view budget availability for a *SINGLE* Index Code and *HIGH-LEVEL* Expense Account Category combination

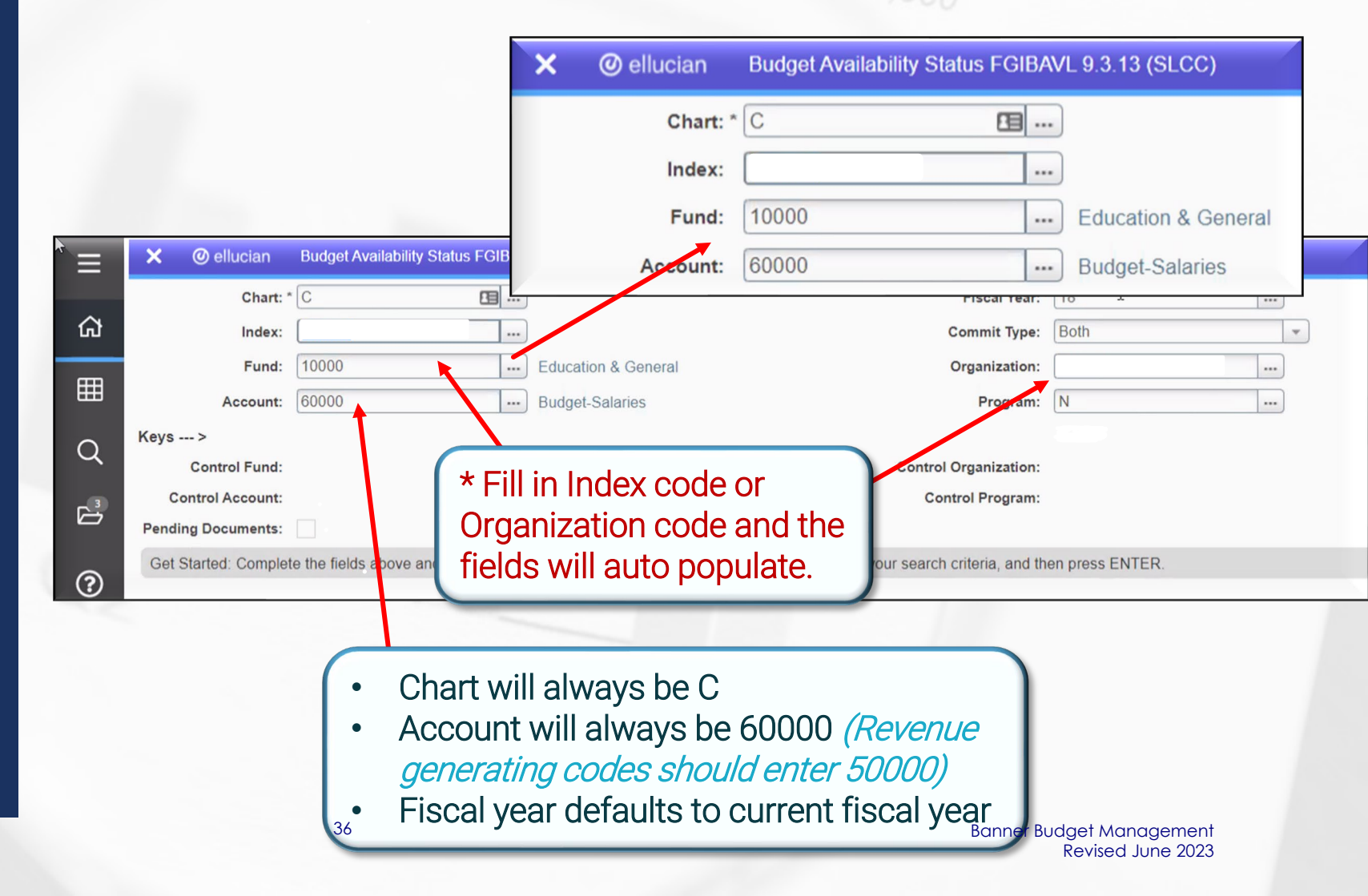

Salt Lake Community College

### FGIBAVL – BUDGET AVAILABILITY STATUS

| = | <b>× ⊚</b> el               | lucian Budget Availability Status FGI                                                                | BAVL 9.3.13 (SLCC)                                                                       | 6                |
|---|-----------------------------|----------------------------------------------------------------------------------------------------|------------------------------------------------------------------------------------------|------------------|
| ራ | Chart: C Fi<br>Account: 600 | scal Year: 18 Index: Commit                                                                          | <b>Type:</b> Both <b>Fund:</b> 10000 Education & stitutional Support <b>Keys &gt; Co</b> | General Organiza |
| ▦ | + BUDGETAV                  | Title                                                                                                | Adjusted Budget                                                                          | YTD Activity     |
| ર | 60000<br>65000              | Budget-Salaries<br>Budget-Salaried Benefits                                                          | 289,075.31<br>199,329.09<br>4,566.24                                                     |                  |
|   | 90100                       | Budget Inform<br>Budget Acco                                                                         | nation Displays by Dunt Categories.                                                      |                  |
|   |                             | <ul> <li>Detail account<br/>appear on this</li> <li>Use form FGIL<br/>activity by account</li> </ul> | t numbers do not<br>s form<br>BDST for detailed<br>count.                                | Q3               |

#### HIGH-LEVEL Expense Account Category Breakdown

| Type of<br>Code | Sequence | Account Type                       |
|-----------------|----------|------------------------------------|
| L               | 60XXX    | Salaries                           |
| L               | 61XXX    | Hourly Teaching                    |
| L               | 62XXX    | Hourly Non-Teaching                |
| L               | 65XXX    | Salaried Benefits                  |
| L               | 66XXX    | Hourly Benefits                    |
| E               | 7XXXX    | Current Expense                    |
| Т               | 8XXXX    | Transfers In and Out               |
| E               | 90XXX    | Travel                             |
| E               | 94XXX    | Plant Fund Capital<br>Expenditures |
| E               | 96XXX    | Budget Hold                        |
| E               | 99XXX    | Revised June 2023                  |

### FGIBDST – ORGANIZATION BUDGET STATUS

|   | 🗙 🕜 ellucian         | Organization Budget Status FGIBE      | OST 9.3.6 (SLCC)                                 |                                             |                     |
|---|----------------------|---------------------------------------|--------------------------------------------------|---------------------------------------------|---------------------|
|   | Chart: *             | C 🖪)                                  | Salt Lake Community College                      | Fiscal Year: * 18                           |                     |
| ጨ | Index:               |                                       | Help Desk                                        | Query Specific: *                           |                     |
|   |                      |                                       |                                                  | Account                                     |                     |
| Ħ | Include Revenue:     | $\checkmark$                          | * Fill in Index code and the                     | Commit Type: Both                           | *                   |
|   | Accounts             |                                       | fields will auto populate                        |                                             |                     |
| Q | Organization:        |                                       | neids will dute populate.                        | <b>Fund:</b> 10000                          | Education & General |
|   | Program:             | N                                     | Institutional Support                            | Account:                                    |                     |
|   | Account Type:        |                                       |                                                  | Activity:                                   |                     |
|   | Location:            |                                       |                                                  |                                             |                     |
| ? | Get Started: Complet | e the fields above and click Go. To s | search by name, press TAB from an ID field, ente | r your search criteria, and then press ENTE | R.                  |
| * |                      |                                       |                                                  |                                             |                     |

### FGIBDST – ORGANIZATION BUDGET STATUS

| Chart: C Salt Lak<br>Organization: | e Community College | Fiscal Year: 18 Index:<br>d: 10000 Education & General Program: N | Query Specific Account:         Include Rev           Institutional Support         Account: 60000         E |
|------------------------------------|---------------------|-------------------------------------------------------------------|----------------------------------------------------------------------------------------------------|
| ORGANIZATION B                     | UDGET STATUS        |                                                                   |                                                                                                    |
| Account                            | Туре                | Title                                                             | Adjusted Budget                                                                                              |
| 60000 🔻                            | L                   | Budget-Salaries                                                   | 289,075.31                                                                                                   |
| 60140                              | Ł                   | Non-Exempt Staff                                                  | 0.00                                                                                                    |
| 65000                              |                     | Budget-Salaried Benefits                                          | 199,329.09                                                                                                   |
| 65110                              | L                   | Salaried Repetits Clearing                                        | 0.00                                                                                                    |
| 30000                              | E                   | This screen shows a                                               | 4,566.24                                                                                                    |
| 70020                              | E                   | SPECIFIC index's activity                                         | 0.00                                                                                                    |
| 70405                              | E                   | broken out by /////////                                           | 0.00                                                                                                    |
| 70460                              | E                   | account code                                                      | 0.00                                                                                                    |
| 70750                              | E                   |                                                                   | 0.00                                                                                                    |
| e Community College                | E                   | Serv Ctr-Bookstore                                                | BannerBudget                                                                                                 |

# FGITRND – TRANSACTION DETAIL

| Ξ        | 🗙 🎯 ellucian          | Detail Transaction Activity FGITRND 9.3.12 (SL    | CC)                                                               |                                           | 🖺 ADD 🖹 RETRIEVE 📲 RELATED 🌞 TOOLS             |
|----------|-----------------------|---------------------------------------------------|-------------------------------------------------------------------|-------------------------------------------|------------------------------------------------|
|          | COA:                  | C 🖪                                               | Fiscal Year:                                                      | 18                                        | , so so so so so so so so so so so so so       |
| ଜ        | Index:                |                                                   | Fund:                                                             | 10000                                     | Go (Alt+PageDown)                              |
| Ē        | Organization:         |                                                   | Account:                                                          |                                           |                                                |
| ш        | Program:              | N                                                 | Activity:                                                         |                                           |                                                |
| Q        | Location:             |                                                   | Period:                                                           |                                           |                                                |
| ~        | Commit Type:          | Both                                              |                                                                   |                                           |                                                |
| с<br>Ц   | Get Started: Complete | e the fields above and click Go. To search by nan | e, press TAB from an ID field, enter your search criteria, and th | en press ENTER.                           | The more parameters                            |
|          |                       | 43                                                |                                                                   |                                           | entered, the more specific                     |
|          | 🗙 🕜 ellucian          | Detail Transaction Activity FGITRND 9.3.12 (SL    | CC)                                                               |                                           | the output will be!                            |
|          | COA: C Fiscal Year:   | 18 Index: Fund: 10000 Organization                | n: Account: Program: N Activity: Location:                        | Period: Commit Type: Both                 | Start Over                                     |
| ଜ        | * DETAIL TRANSACTION  | ACTIVITY                                          |                                                                   |                                           | 🐟 Settings 🛛 🖬 Insert 📑 Delete 📲 Copy 🔍 Filter |
| m        | Basic Filter Advance  | ed Filter                                         |                                                                   |                                           | G                                              |
| ▦        | Account               | Organization                                      | Program     Field                                                 | Amount                                    |                                                |
| Q        | 73070                 |                                                   |                                                                   |                                           | Add Another Field 🗸                            |
| ~        |                       |                                                   |                                                                   |                                           |                                                |
|          |                       | L.                                                |                                                                   |                                           | Clear All Go                                   |
|          | Account Organization  | Program Field Amount                              | Increase (+) or Decrease (-) Type Document * Trans                | action Date * Activity Date * Description | Commit Type Fund * Activ                       |
| ?        | 4                     |                                                   |                                                                   |                                           |                                                |
| <u> </u> | 1 of 1 🕨              | 10 V Per Page                                     |                                                                   |                                           | Record 1 of 1                                  |
| Salt     | Lake Community Col    | lege                                              | 40                                                                |                                           | Banner Budget Management                       |

# FGITRND – TRANSACTION DETAIL

| Ξ       | × 0          | ) ellucian D    | etail Transac | tion Activ | vity FGITRND 9.3.12 (SI | _CC)                     |            |            |                   |                   | ADD                            | 🖹 RETRIEVE 🛛 🚔 R    | ELATED   | TOOLS     |
|---------|--------------|-----------------|---------------|------------|-------------------------|--------------------------|------------|------------|-------------------|-------------------|--------------------------------|---------------------|----------|-----------|
|         | COA: C       | Fiscal Year: 18 | Index:        | Fu         | und: 10000 Organizat    | ion: Account:            | Program: N | Activity:  | Location: Period: | Commit Type: Bot  | h                              |                     | Start O  | ver       |
| 公       | * DETAIL T   | RANSACTION AC   | TIVITY        | 1          |                         |                          |            |            |                   |                   | Setting:                       | s 🖪 Insert 🗐 Delete | Га Сору  | Y. Filter |
| Ħ       | Active filte | ers: Accour     | nt: 73070 C   | Clea       | All                     |                          |            |            |                   |                   |                                |                     | Filter A | gain 🙁    |
|         | Account      | Organization    | Program       | Field      | Anc                     | Increase (+) or Decrease | (-) Туре   | Document ' | Transaction Date  | * Activity Date * | Description                    | Commit Type         | Fund *   | Activ     |
| 0       | 73070        |                 | N             | YTD        | 252.                    | 95 +                     | VISA       | F0056191   | 04/30/2018        | 05/03/2018        | SQ *HEADSETS WHOLESALE.CO      | U                   | 10000    |           |
| $\sim$  | 73070        |                 | N             | YTD        | 74.                     | 85 +                     | VISA       | F0055420   | 12/31/2017        | 01/24/2018        | SQ *HEADSETS WHOLESALE.CO      | U                   | 10000    |           |
| ~       | 73070        |                 | N             | YTD        | 5.                      | 92 +                     | VISA       | F0055023   | 11/30/2017        | 12/06/2017        | OFFICE DEPOT 1135              | U                   | 10000    | C3        |
| 1       | 73070        |                 | Ν             | YTD        | 6.                      | 44 +                     | VIST       | F0055023   | 11/30/2017        | 12/06/2017        | OFFICE DEPOT #1080             | U                   | 10000    |           |
|         | 73070        |                 | N             | YTD        | 174.                    | 51 +                     | VISA       | F0055023   | 11/30/2017        | 12/06/2017        | OFFICE DEPOT #1080             | U                   | 10000    |           |
| ?       | 73070        |                 | Ν             | YTD        | 759.                    | + 00                     | VISA       | F0055023   | 11/30/2017        | 12/06/2017        | VALCOM                         | U                   | 10000    |           |
|         |              |                 |               | Total      | 1,278                   | 67 +                     |            |            |                   |                   |                                |                     |          |           |
| $\star$ | 4<br>M at 0  |                 |               |            |                         |                          | →          |            |                   |                   |                                |                     | Baca     | rd 1 of 6 |
|         |              | 1 of 1 🏲 M      | 10 ♥          | Per        | Thic                    | ooroon ob                |            |            |                   |                   |                                |                     | Reco     |           |
|         |              |                 |               |            | INIS                    | screen sn                | OWS        |            |                   |                   |                                |                     |          |           |
|         |              |                 |               |            |                         | D/ 1/1 trans             | action     | <u>م</u>   |                   |                   |                                |                     |          |           |
|         |              |                 |               |            |                         |                          |            | °. I       | 0.0               | ( Ec              | r more information a           | hout specif         |          |           |
|         |              |                 |               |            | within a                | <i>SPECIFIC</i> i        | ndex a     | nd         | D.3               |                   |                                | pout opcon          |          |           |
|         |              |                 |               |            | CDECI                   |                          | + aada     |            | 10                | Ċ                 | <b>accounts, type</b> of trans | saction and         |          |           |
|         |              |                 |               |            | SPECII                  |                          | it coue    | . )        |                   |                   | document <i>type</i> see th    | ne <b>Banner</b>    |          |           |
|         |              |                 |               | 1          |                         |                          |            |            |                   |                   |                                |                     |          |           |
|         |              |                 |               |            |                         |                          |            |            |                   |                   | Budget Hand                    | TOUT.               |          |           |
|         | Salt Lak     | ke Community    | / College     |            |                         |                          |            | 41         |                   |                   | Bai                            | nner Budget Manag   | ement    |           |

Most common exported form

# FGITRND – TRANSACTION DETAIL

| its: 🗹 Commit Type: Bo | oth         |           | Q Search         |           |
|------------------------|-------------|-----------|------------------|-----------|
| Account Type:          | Activity:   | Location: | ACTIONS          |           |
|                        |             | 0         | Refresh          | F5        |
|                        | Commitments |           |                  |           |
| 0.00                   |             |           | Export           | Shift+F1  |
| 289,075.31             |             |           |                  | OLD AND   |
| 0.00                   |             |           | Print Screenshot | Ctn+Ait+P |
| 199,329.09             |             |           | Clear Record     | Shift+F4  |
| 0.00                   |             |           | ciour rictoru    |           |
| 388.00                 |             |           | Clear Data       | Shift+F5  |
| 371.70                 |             |           | <b>\</b>         |           |
| 455.00                 |             |           | Item Properties  |           |

FGITRND.csv

| utoSave | e O<br>Hon | off []<br>ne Inser<br>Calibri<br>B I | り、ペ<br>t Draw<br>↓ 、 □<br>⊥ ~ □<br>Font | 1.<br>2.<br>3.<br>4. | Go to<br>Click o<br>.csv fil<br>botton<br>Click o | Fools<br>on Expo<br>e will o<br>n of we<br>on ^ to | ort<br>Iownic<br>eb bro<br>open f | oad to t<br>wser<br>ïle | he     |
|---------|------------|--------------------------------------|-----------------------------------------|----------------------|---------------------------------------------------|----------------------------------------------------|-----------------------------------|-------------------------|--------|
| POSS    | IBLE       | DATA LOSS                            | Some feat                               | ures might b         | e lost if you                                     | save this wo                                       | orkbook in th                     | e comma-del             | limite |
|         |            | - = 2                                | K 🖌 .                                   | fx C                 |                                                   |                                                    |                                   |                         |        |
| А       |            | В                                    | С                                       | D                    | E                                                 | F                                                  | G                                 | Н                       | 1      |
| С       |            | 18                                   |                                         |                      | Y                                                 |                                                    |                                   | Help Desk               | 10     |
| 60      | 000        | L                                    | Budget-Sal                              | 289075.3             | 0                                                 | 0                                                  | 289075.3                          |                         |        |
| 60      | 140        | L                                    | Non-Exem                                | 0                    | 289075.3                                          | 0                                                  | -289075                           |                         |        |
| 65      | 000        | L                                    | Budget-Sal                              | 199329.1             | 0                                                 | 0                                                  | 199329.1                          |                         |        |
| 65      | 110        | L                                    | Salaried Be                             | 0                    | 199329.1                                          | 0                                                  | -199329                           |                         |        |
| 70      | 000        | E                                    | Current Ex                              | 4566.24              | 0                                                 | 0                                                  | 4566.24                           |                         |        |
| 70      | 020        | E                                    | Software a                              | 0                    | 388                                               | 0                                                  | -388                              |                         |        |
| 704     | 405        | E                                    | Advertisin                              | 0                    | 371.7                                             | 0                                                  | -371.7                            |                         |        |
| 70-     | 460        | E                                    | Non-Capit                               | 0                    | 455                                               | 0                                                  | -455                              |                         |        |
| 70      | 750        | E                                    | Reimb - Ce                              | 0                    | 540                                               | 0                                                  | -540                              |                         |        |

хa

6

8 9 10

\* <

Fi

### GENERATING REPORTS

### Available reports for Budgets

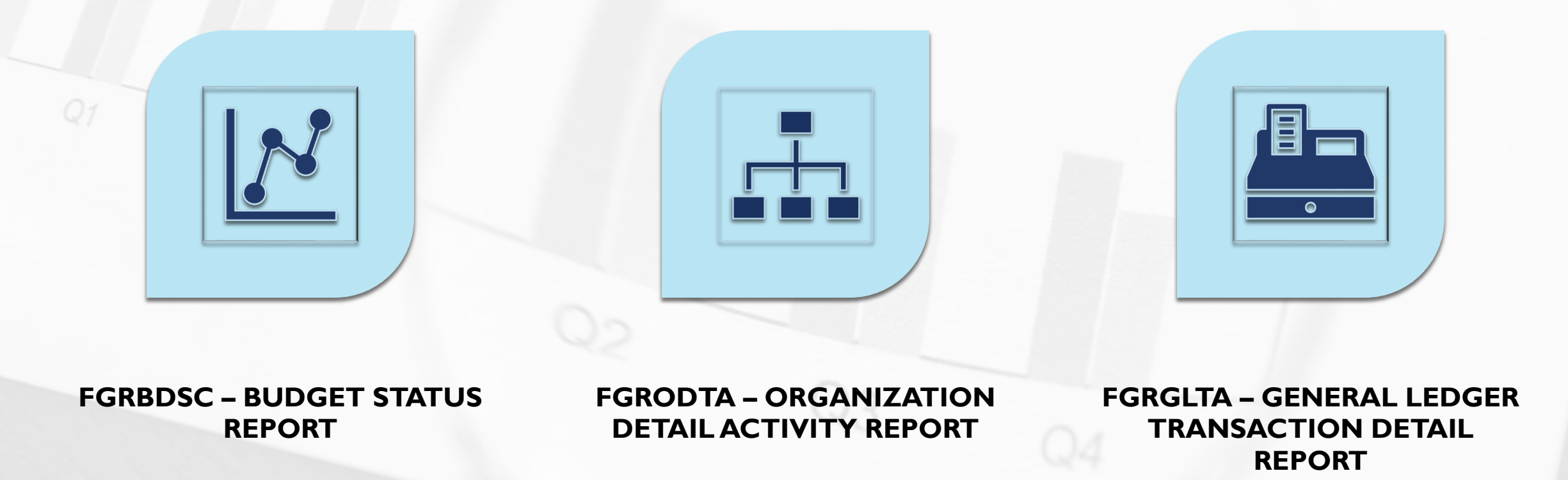

### REPORTS

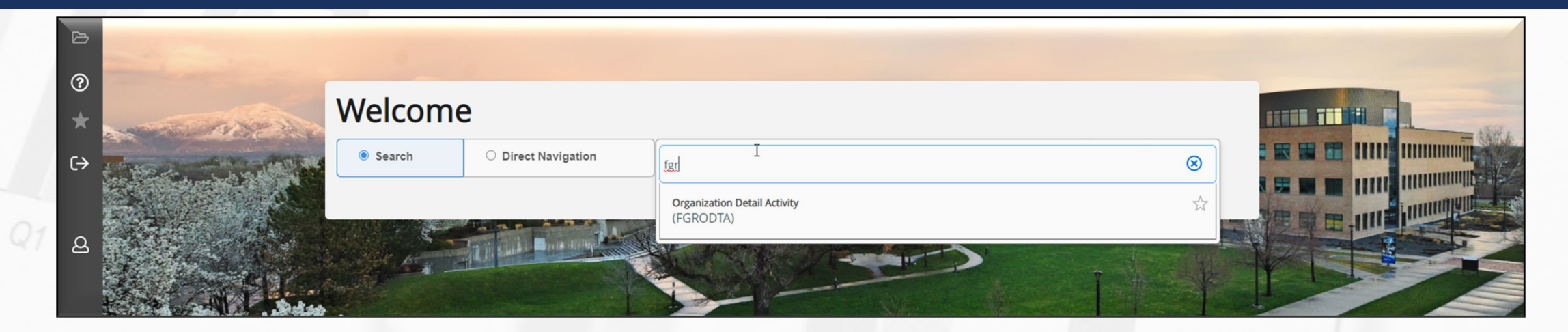

| Ξ | X @ ellucier: Proc        | cess Submission Controls GJAPCTL 9.3.10 (SLCC)      |                                                                         |               | ADD    | RETRIEVE       | 🔒 RELATED  | 🏶 TOOLS |
|---|---------------------------|-----------------------------------------------------|-------------------------------------------------------------------------|---------------|--------|----------------|------------|---------|
|   | Process:                  | RODTA                                               | Parameter Set:                                                          |               |        |                |            | Go      |
| ଜ | Get Started: Complete the | fields above and click Go. To search by name, press | TAB from an ID field, enter your search criteria, and then press ENTER. |               |        |                |            |         |
| Ħ | 1                         |                                                     |                                                                         |               |        |                |            |         |
|   |                           |                                                     |                                                                         |               |        |                |            |         |
|   |                           |                                                     | 90 A                                                                    |               |        |                |            |         |
| ( | Enter the repor           | t name here                                         |                                                                         | Select a Para | ameter | r Set or C     | lick Go.   |         |
|   | Salt Lake Community C     | ollege                                              | 44                                                                      |               | Во     | anner Budget N | Management | -       |

### REPORTS

|           |                                                                                                    | PRINTER CONTROL                         |             |                        |                                     | 🚦 Insert 📑 Delete 🌆 Copy 🏹 Filt          |
|-----------|----------------------------------------------------------------------------------------------------|-----------------------------------------|-------------|------------------------|-------------------------------------|------------------------------------------|
| PARAMETER | VALUES                                                                                                    | nter DATABASE                           | Submit Time |                        | PDF Font Size                       |                                          |
| Number *  | Parameters                                                                                                    | Print<br>nes 55                         | PDF Font    |                        | Delete After Days Delete After Date |                                          |
|           | Elective electronic de la construcción de la construcción de la constr | UES                                     |             |                        | ¢                                   | Settings 🚦 Insert 🛢 Delete 🌆 Copy 🎗 Filt |
| J1        | Fiscal Year                                                                                                    | Parameters                              |             | Values                 |                                     |                                          |
| 12        | Chart of Accounts                                                                                                    | Fiscal Year                             |             | 20                     |                                     |                                          |
| 13        | From Organization Code                                                                                                    | From Organization Code                  |             | C                      |                                     |                                          |
|           | Trom organization code                                                                                                    | To Organization Code                    |             |                        |                                     |                                          |
| 04        | To Organization Code                                                                                                    | From Fund Code                          |             | 10000                  |                                     |                                          |
| 05        | From Fund Code                                                                                                    | To Fund Code                            |             | 10000                  |                                     |                                          |
| 06        | To Fund Code                                                                                                    | To Account Code                         |             | 99000                  |                                     |                                          |
| 00        | To Fund Code                                                                                                    | From date                               |             | 11/01/2020             | ADD RET                             | REVE RELATED & TOOLS                     |
| 07        | From Account Code                                                                                                    | To date                                 |             | 11/30/2020             | *ERROR* Must b                      | e in SUBMISSION BLOCK for function       |
| 08        | To Account Code                                                                                                    | PE: Character O/R: Required M/S: Single |             |                        | valid                               |                                          |
| 09        | From date                                                                                                    |                                         |             |                        |                                     | 🖡 📑 Insert 📑 Delete 🌆 Copy 🎅 Fill        |
| 10        | To data                                                                                                    | Save Parameter Set as                   |             | Hold / Submit 🔵 Hold ( | ) Submit                            |                                          |
| 10        | To date                                                                                                    | Description [                           |             | Co Co                  |                                     |                                          |

### REPORTS

| Process: FGROD                                                                                                    | A                                                                                                    | Parameter Set:                                                                                                    | Log file: fgrodta_7372244.log List file: fgrodta_737224                                                                                                    |
|----------------------------------------------------------------------------------------------------|----------------------------------------------------------------------------------------------------|----------------------------------------------------------------------------------------------------|----------------------------------------------------------------------------------------------------|
| Get Started: Complete the fields                                                                                                    | above and click Go. To search by name, press TAB from an                                                                                                    | D field, enter your search criteria, and then press ENTER.                                                                     |                                                                                                    |
| ellucian Saved Output Review GJIREVO Process: FGRODTA      File Name:      Lines: Started: Complete the fields above and click Go Ta | 9.3.11 (SLCC) rganization Detail Activity Beginning Date: Saved Saved                                                                                                    | Click on the "…" to see<br>available files.                                                                                    | Click RELATED<br>and select<br>REVIEW OUTPUT                                                                                                    |
| Source ourplete the read done and CRAYOU IN                                                                                          | Available Files       Criteria       Number       Output File Name       7372244       [JCALDE19]_fgrodta_7372244.log       7372244       fgrodta_7372244.lis                                                                                                    | 2 Count Date Save<br>8 12/10/20<br>134 12/10/20<br>Double-click on the ".lis"<br>file to bring the report up<br>on the screen. | RETRIEVE       Relation       TOOLS       1         Image: Second Herein Content (GJIREVO)       Image: Second Herein Content (GJIREVD)       Image: Second Content (GJIREVD)       Image: Second Content (GJIREVC)       Image: Second Content (GJIREVC)       Image: Second Co |
|                                                                                                    | I     I     I </td <td>Record 1 of 2</td> <td>Upload file [GJAJFLU]<br/>Review PDF/plain text output [GJAJLIS]</td> | Record 1 of 2                                                                                                    | Upload file [GJAJFLU]<br>Review PDF/plain text output [GJAJLIS]                                                                                                    |

### PRINT REPORTS

| ANDOUTUTENENN<br>ANDOUTUTENENN<br>ANDOUT | ocess: FGRODTA Organization Detail Ac | ivity Number: 7372244 File | Name: fgrodta_7372244 | lis Beginning Date Sa | wed: Lines: 134 |             |                     | Stantover                         |
|----------------------------------------------------------------------------------------------------|---------------------------------------|----------------------------|-----------------------|-----------------------|-----------------|-------------|---------------------|-----------------------------------|
| LEC-2020 02:23:37 FM BAIT LAKe Community College<br>Departation Desil Activity<br>From 01-7AR-2020 To 31-7AR-2020<br>BR C Shift-F1<br>ACTIONS<br>Refresh F5<br>Export Shift-F1<br>Print Curr-P<br>Export Shift-F1<br>Print Curr-P<br>Export Shift-F1<br>Print Curr-P<br>Clear Record Shift-F3<br>Clear Data Shift-F5<br>Export Shift-F1<br>Print Curr-P<br>Clear Data Shift-F5<br>Item Properties<br>Item Properties<br>Item Prop                                        | AVED OUTPUT REVIEW                    |                            |                       |                       |                 |             | 🕹 Settings 🚺        | Insert 🖬 Delete 🌇 Copy 🏾 🏹 Filter |
| -BEC-2020 02:23:37 FM       Sait Lake community College       FRE 1       C       Search         SCIL FERR 20       Sait Lake community College       FRE       FRE       ACTIONS         AR: 0       Sait Lake community College       FRE       FRE       Refresh       F5         E: THEED       Help Dest       ACTIVITY       ACTIVITY       ACTIVITY       ACTIVITY       Fre         NS       TAMA DOCKMENT DOCKMENT       ACCOUNT/       NUDOET       TEMARACTION       Excommanate       F5         EXPORT       TAMA DOCKMENT DOCKMENT       ACCOUNT/       NUDOET       TEMARACTION       Excommanate       F6         INTERD BALANCE:       Number A EF #       DESCRIPTION       FUND       ACTIVITY       ACTIVITY       ACTIVITY       ACTIVITY         INTERD BALANCE:       Number Staff       G0000       326,133.36       0.00       0.00       0.00       0.00       0.00       0.00       0.00       0.00       0.00       0.00       0.00       0.00       0.00       0.00       0.00       0.00       0.00       0.00       0.00       0.00       0.00       0.00       0.00       0.00       0.00       0.00       0.00       0.00       0.00       0.00       0.00       0.00       0                                                                                                    |                                       |                            |                       |                       |                 |             |                     |                                   |
| SIGNAL YEAR 20       Organization Devial Activity<br>From 01-7AM-2020 To 31-3AM-2020       FORDOTA       ACTIONS         ASI: C       Sait Lake Community College<br>(SI IIILED)       Beige Desk       Refresh       F5         ANS: C       Sait Lake Community College<br>(SI IIILED)       ACCOUNT/       BUDDET       TRANSACTION       ENCORBANCE         ANS: C       Sait Lake Community College<br>(SI IIILED)       ACCOUNT/       BUDDET       TRANSACTION       ENCORBANCE         ANS: C       Sait Lake Community College       F0000T/       BUDDET       TRANSACTION       ENCORBANCE         ASIT VIEW NUMBER BEF #       BESORIPTION       ACTIVITY       ACTIVITY       ACTIVITY       Print       Ctrl+P         Close Record       Shift+F4         DIDING BALANCE:       Budget-Salaries       60000       326,133.36       0.00       0.00       Clear Record       Shift+F4         Close To Ta       Soft+F5       Item Properties       Display ID Image       Exit Quickflow       About Banner       Exit Quickflow       About Banner       Exit Quickflow       About Banner       Exit Quickflow       About Banner       Exit Quickflow       About Banner       Exit QUICKflow       About Banner       Exit QUICKflow       Exit QUICkflow       Exit QUICkflow       Exit QUICkflow       Exit QUICkflow       Exit QU                                                                                                    | D-DEC-2020 02:23:37 PM                | Salt Lake                  | Community College     |                       | PAG             | E 1         | Q Search            |                                   |
| ACTIONS Refresh Refresh F5 Export SittlePo Refresh F5 Export Print Ctri-P Clear Record Shift-F4 Clear Record Shift-F4 Clear Data Shift-F5 Exit Quickflow Exit Quickflow Ctri-P Exit Quickflow Ctri-P Ctri-P C                                                                                                    | SCAL YEAR 20                          | Organizati                 | on Detail Activity    |                       | FGR             | odta        |                     |                                   |
| RS: C SLIT LAKE COMMUNITY COLLEGE<br>G: ITILLED HEID CONTINUE AND DOCUMENT DOCUMENT ACCOUNTY ACCOUNTY ACCIVITY ACTIVITY ACTIVITY AC                                                                                                    |                                       | From 01-JAN-               | 2020 To 31-JAN-2020   | 2                     |                 |             | ACTIONS             |                                   |
| AR: C Salt Lake Community College S: IIHED Heip Desk  ANS TAN DOCUMENT DOCUMENT  Education 4 General 10000  Education 4 General 10000  Education 4 General 1                                                                                                    |                                       |                            |                       |                       |                 |             | Refresh             | F5                                |
| Gi LIHEPD       Help Desk       Export       Shift+F1         ANS <tan document="" document<="" td="">       ACCOUNT/       BUDGET       TRANSACTION       ENCUMBRANCE         ARE       TYPE<number< td="">       REF #       DESCRIPTION       FUND       ACTIVITY       ACTIVITY       ACTIVITY       Print       Ctri+P         Education &amp; General       1000       1000       0.00       0.00       0.00       0.00       Clear Record       Shift+F4         NDINN BALANCE:       Budget-Salaries       60000       326,133.36       0.00       0.00       Clear Data       Shift+F5         NDINN BALANCE:       Hon-Exempt Staff       60140       0.00       146,735.49       176,655.40       Item Properties         VIENTING BALANCE:       Hon-Exempt Staff       60140       0.00       146,735.49       176,655.40       Display ID Image         VIENTING BALANCE:       Hon-Exempt Staff       60140       0.00       146,735.49       176,655.40       Exit Quickflow         VIENTING       Hon-Exempt Staff       60140       0.00       146,735.49       176,655.40       Display ID Image         VIENTING       Hon-Exempt Staff       60140       0.00       146,735.49       176,655.40       Display ID Image         VIENTING       Hon</number<></tan>                                                                                                    | DAS: C Salt Lake Con                  | munity College             |                       |                       |                 |             |                     |                                   |
| NAME     TRAM DOCUMENT     ACCOUNTY     BUIGET     TRAMSACTION     ENCUMERATION       ATE     TYPE NUMBER REF # DESCRIPTION     FUND     ACTIVITY     ACTIVITY     ACTIVITY       Education & General     10000     Clear Record     Shift+F4       CDINNING BALANCE:     Budget-Salaries     60000     326,133.36     0.00     0.0       EDINNING BALANCE:     Budget-Salaries     60000     326,133.36     0.00     0.0       EDINNING BALANCE:     Non-Exempt Staff     60140     0.00     146,735.49     176,655.4       Item Properties     Item Properties     Display ID Image       EXIT Quickflow     About Banner                                                                                                    | RG: IIHLPD Help Desk                  |                            |                       |                       |                 |             | Export              | Shift+F1                          |
| ATE TYPE NUMBER REF # DESCRIPTION FOND ACTIVITY ACTIVITY ACTIVITY Print Ctrl+P<br>Education & General 10000<br>EGUINING BALANCE: Budget-Salaries 60000 326,133.36 0.00 0.1<br>NDING BALANCE: Non-Exempt Staff 60140 0.00 146,735.49 176,555.<br>EGUINING BALANCE: Non-Exempt Staff 60140 0.00 146,735.49 176,555.<br>Item Properties Display ID Image Exit Quickflow About Banner STINKS                                                                                                    | RANS TRAN DOCUMENT DOCUMEN            |                            | ACCOUNT/              | BUDGET                | TRANSACTION     | ENCUMBRANCE |                     |                                   |
| Education & General 1000   EDINNING BALANCE: Budget-Salaries   Budget-Salaries 60000   326,133.36 0.00   0.00 146,735.49   100 Per Page   Item Properties Display ID Image Exit Quickflow About Banner O'HONS                                                                                                    | ATE TYPE NUMBER REF #                 | DESCRIPTION                | FUND                  | ACTIVITY              | ACTIVITY        | ACTIVITY    | Print               | Ctrl+P                            |
| EGINNING BALANCE: Budget-Salaries<br>Budget-Salaries<br>Budg                                    |                                       | Education & General        | 10000                 |                       |                 |             |                     |                                   |
| EGINNING BALANCE: Budget-Salaries 60000 326,133.36 0.00 0.0<br>NDING BALANCE: Budget-Salaries 60000 326,133.36 0.00 0.0<br>EGINNING BALANCE: Non-Exempt Staff 60140 0.00 146,735.49 176,665.<br>Item Properties Display ID Image Exit Quickflow About Banner 60000 About Banner 60000 About                                                                                                    |                                       |                            |                       |                       |                 |             | Clear Record        | Shift+F4                          |
| DDING BALANCE: Budget-Salaries 60000 326,133.36 0.00 0.<br>Clear Data Shift+F5<br>Idem Properties<br>Display ID Image<br>Exit Quickflow<br>About Banner<br>0.100 146,735.49 176,655.4<br>Display ID Image                                                                                                    | GINNING BALANCE: Budget-Salar         | es                         | 60000                 | 326,133.36            | 0.00            | 0.0         |                     |                                   |
| EGINNING BALANCE: Non-Exempt Staff 60140 0.00 146,735.49 176,655.<br>Item Properties<br>Display ID Image<br>Exit Quickflow<br>About Banner<br>OFTIONS                                                                                                    | NDING BALANCE: Budget-Salar           | es                         | 60000                 | 326,133.36            | 0.00            | 0.0         | Clear Data          | Shift+F5                          |
| Image     Image        Image        Image        Image        Image        Image        Image        Image        Image        Image        Image        Image        Image        Image              Image </td <td>GINNING BALANCE: Non-Exempt S</td> <td>aff</td> <td>60140</td> <td>0.00</td> <td>146,735.49</td> <td>176,655.9</td> <td>Item Properties</td> <td></td>                                                                                                    | GINNING BALANCE: Non-Exempt S         | aff                        | 60140                 | 0.00                  | 146,735.49      | 176,655.9   | Item Properties     |                                   |
| Exit Quickflow About Banner                                                                                                    | ▲ 1 of 7 ► N 20 ∽ Per I               | age                        |                       |                       |                 | 10          | item Properties     |                                   |
| Exit Quickflow About Banner OF HONS                                                                                                    |                                       |                            |                       |                       |                 |             | Display ID Image    |                                   |
| About Banner                                                                                                    | × ×                                   |                            |                       |                       |                 |             | Exit Quickflow      |                                   |
| About Banner<br>er HONS                                                                                                    |                                       |                            |                       |                       |                 |             |                     |                                   |
| OF TIONS                                                                                                    |                                       |                            |                       |                       |                 |             | About Banner        |                                   |
|                                                                                                    |                                       |                            |                       |                       |                 |             | OFTIONS             |                                   |
| Show Document (Save and Print File)                                                                                                    |                                       |                            |                       |                       |                 |             | Show Document (Save | and Print File)                   |

Be sure your browser is set to allow 'pop ups' from SLCC.EDU or nothing will occur when you click 'Yes' to continue.

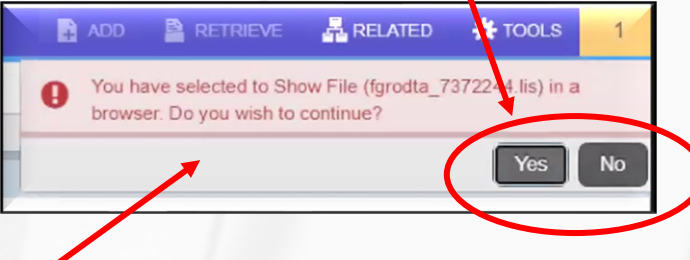

Salt Lake Community College

Banner Budget Management Revised June 2023

### PRINT REPORTS

| 10-DEC-2020 02:23:37 PMSalt Lake CoFISCAL YEAR 20OrganizationFrom 01-JAN-20                                                                                                    | Salt Lake Community College<br>Organization Detail Activity<br>From 01-JAN-2020 To 31-JAN-2020 |                          | PAGE 1<br>FGRODTA                    |                                                                         |            |
|----------------------------------------------------------------------------------------------------|------------------------------------------------------------------------------------------------|--------------------------|--------------------------------------|-------------------------------------------------------------------------|------------|
| COAS: C Salt Lake Community College<br>ORG: IIHLPD Help Desk                                                                                                    |                                                                                                |                          |                                      |                                                                         |            |
| TRANS TRAN DOCUMENT DOCUMENT<br>DATE TYPE NUMBER REF # DESCRIPTION                                                                                                    | ACCOUNT/<br>FUND                                                                               | BUDGET<br>ACTIVITY       | TRANSACTION<br>ACTIVITY              | ENCUMBRANCE<br>ACTIVITY                                                 | CMT<br>TYP |
| Education & General                                                                                                    | 10000                                                                                          |                          |                                      |                                                                         |            |
| BEGINNING BALANCE: Budget-Salaries<br>ENDING BALANCE: Budget-Salaries                                                                                                    | 60000<br>60000                                                                                 | 326,133.36<br>326,133.36 | 0.00                                 | 0.00<br>0.00                                                            |            |
| BEGINNING BALANCE:         Non-Exempt Staff           01/07/2020 HGRS         F0061914         HR Payroll 2020 SM 1 0           01/07/2020 HGRS         F0061914         HR Payroll 2020 SM 1 0           01/14/2020 HGRA         PR010720         Docked Pay SM #1, 2020           01/14/2020 HENA         PR010720         Docked Pay SM #1, 2020           01/14/2020 HENA         PR010720         Docked Pay SM #1, 2020           01/12/2020 HENA         PR010720         Docked Pay SM #1, 2020           01/22/2020 HENA         F0062088         HR Payroll 2020 SM 2 0           01/22/2020 HGRS         F0062088         HR Payroll 2020 SM 2 0 | 60140<br>60140<br>60140<br>60140<br>60140<br>60140<br>60140<br>60140                           | 0.00                     | 146,735.49<br>12,447.32<br>13,588.89 | 176,655.57<br>-12,447.32<br>-281.78<br>-336.00<br>-523.79<br>-13,588.89 |            |
| ENDING BALANCE: Non-Exempt Staff                                                                                                    | 60140                                                                                          | 0.00                     | 172,771.70                           | 149,477.79                                                              |            |

From here, copy and paste into your document. *If you are copying into Word, follow the steps for creating a macro on the next slide.* 

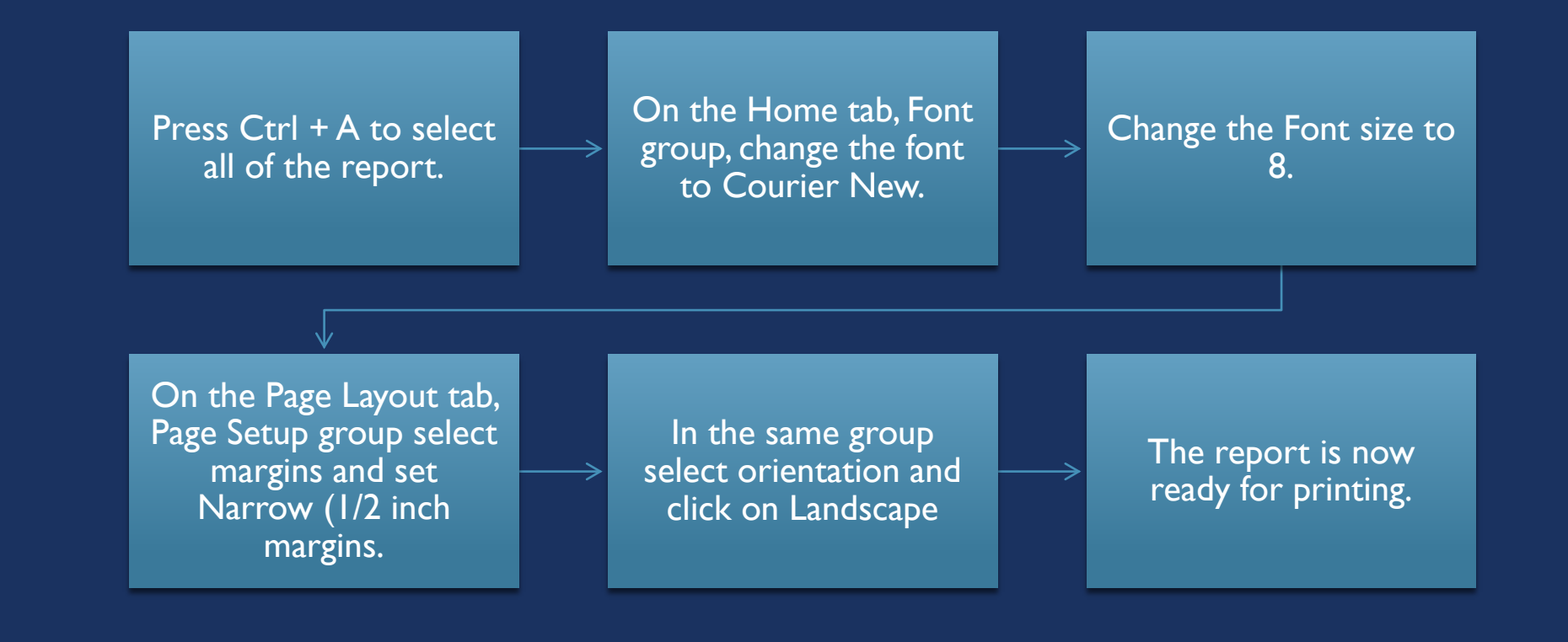

### CREATING THE "BANNER BALL" - MACRO STEPS

Salt Lake Community College

Follow these steps to format the report for printing:

Banner Budget Management Revised June 2023

### "BANNER BALL" HOW TO VIDEOS

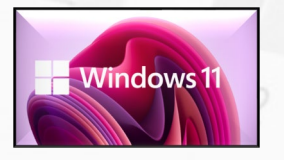

#### How to create the "Banner Ball"

Creating Hacros in Word

Carlos Off Training

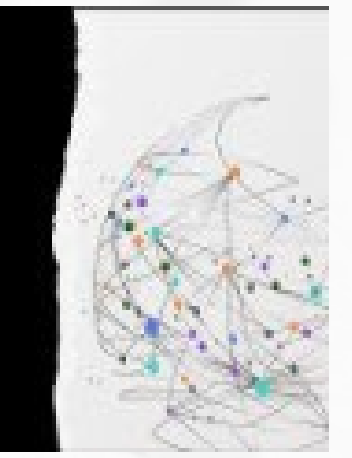

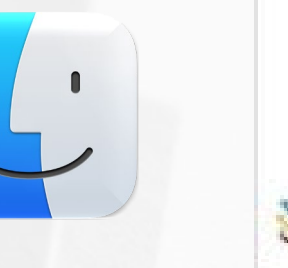

Creating a Macro (Mac OS)

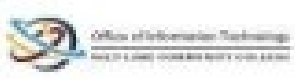

Salt Lake Community College

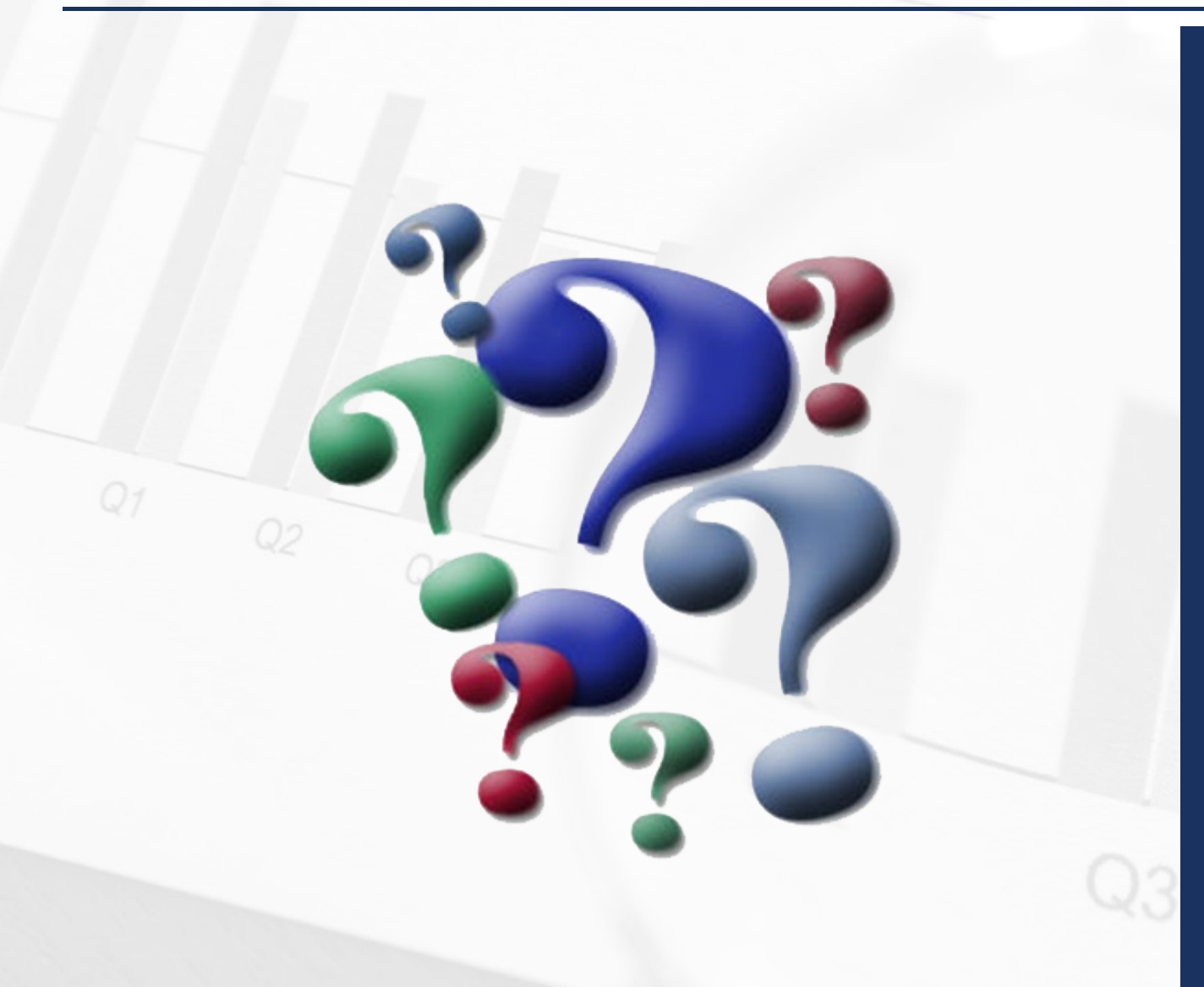

# QUESTIONS?